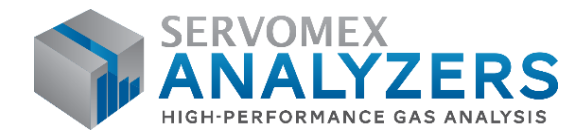

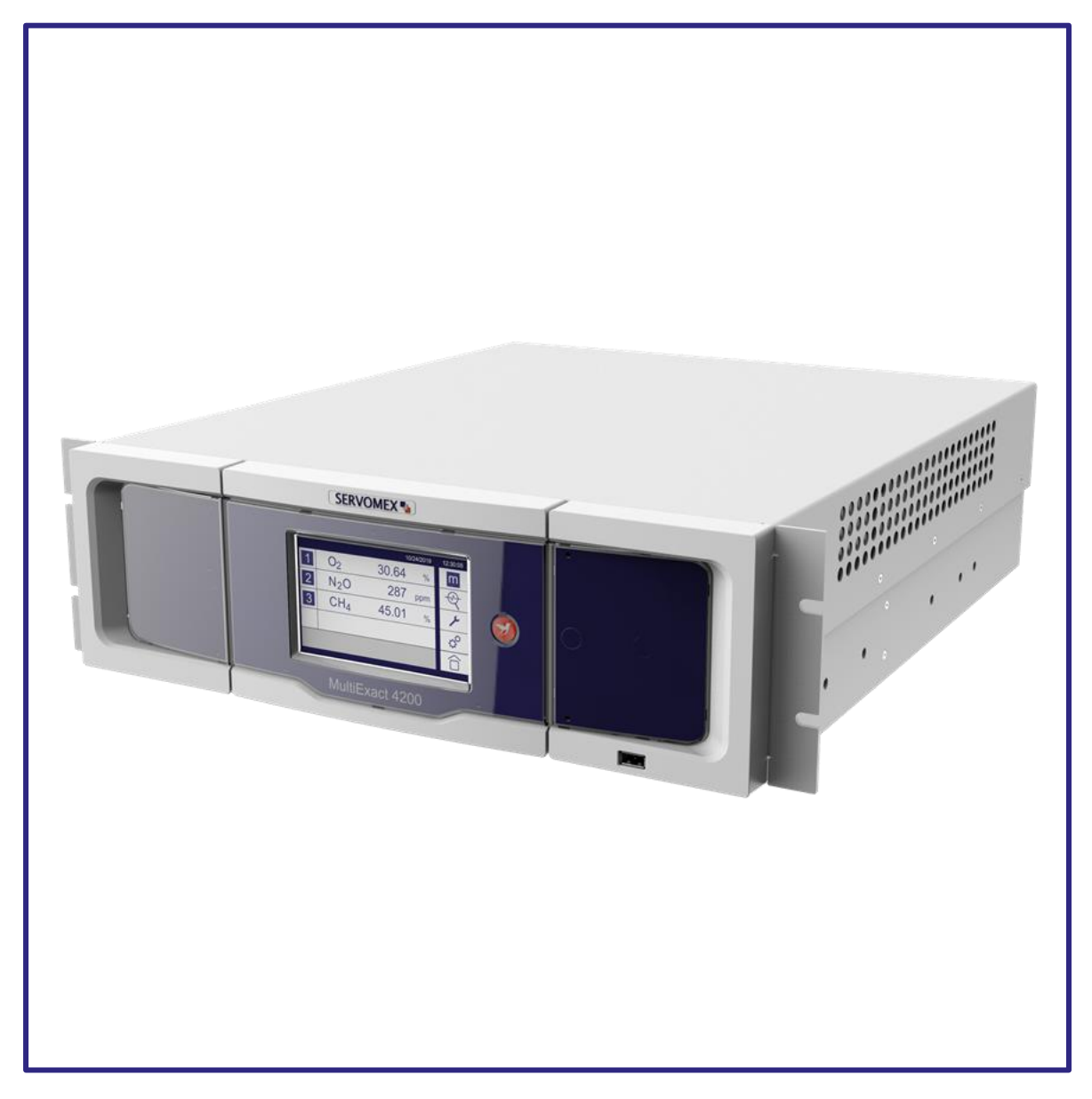

# MultiExact 4200 Analyzer

# Quick Start Guide PN 0820000Q

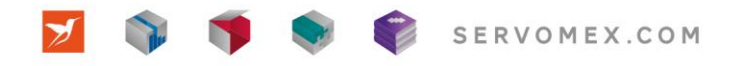

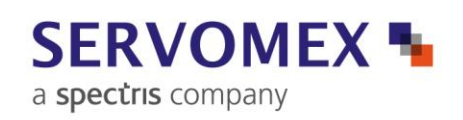

#### IMPORTANT INFORMATION

Continued safe and reliable operation of this equipment is conditional on all installation, operation and maintenance procedures being carried out in accordance with the appropriate manuals, by personnel having appropriate qualifications, experience and training. Failure to observe the requirements of the manual may result in the user being held responsible for the consequences and may invalidate any warranty. Servomex accepts no liability for unauthorized modifications to Servomex supplied equipment.

Servomex has paid particular attention to Health and Safety throughout this manual. Where special precautions need to be taken due to the nature of the equipment or product, an appropriate safety icon and warning message is shown. Special attention should be made to section 2 – Safety, where all such messages are summarized.

This document, and all specifications and drawings within the document, are the property of Servomex, unless agreed otherwise by contract. They must not be reproduced, copied or transmitted in any form, or by any means, or used as the basis for the manufacture or sale of apparatus, programs or services without permission.

In line with our continuous policy of research and development, we reserve the right to amend models and specifications without prior notice therefore the information in this document is subject to change without notice and does not represent a commitment on the part of Servomex Group Limited. This handbook is accurate at the date of printing, but will be superseded and should be disregarded if specifications or appearance are changed. Check the internet for updates to the manual. The latest revision of this manual is available in Adobe Acrobat format at www.servomex.com.

The customer agrees that in accepting and using this instrument Servomex's liability arising from or in any way connected with this instrument shall be limited exclusively to performing a new calibration or replacement or repair of the instrument or transducer, at Servomex's sole option, as covered by Servomex's warranty. In no event shall Servomex be liable for any incidental, consequential or special damages of any kind or nature whatsoever, including but not limited to lost profits arising from or in any way connected with this instrument or items hereunder, whether alleged to arise from breach of contract, express or implied warranty, or in tort, including without limitation, negligence, failure to warn or strict liability.

Servomex is a registered trademark of Servomex Group Inc. The use of all trademarks in this document is acknowledged.

| North America:                    | Europe:                      | Representative: |               |
|-----------------------------------|------------------------------|-----------------|---------------|
| Servomex Group Inc.               | Servomex Group Ltd           |                 | $\overline{}$ |
| 4 Constitution Way                | Jarvis Brook                 |                 |               |
| Woburn MA 01801-1087              | Crowborough                  |                 |               |
| United States                     | East Sussex TN6 3FB          |                 |               |
|                                   | United Kingdom               |                 |               |
| t: +1 781 935 4600                | t: + 44 (0) 1892 652 181     |                 |               |
| t: +1 800 433 2552 (US toll free) |                              |                 |               |
| f: + 1 781 938 0531               | f: + 44 (0) 1892 662 253     |                 |               |
| e: americas_sales@servomex.com    | e: europe_sales@servomex.com |                 |               |
| w: www.servomex.com               | w: www.servomex.com          | $\mathbf{i}$    |               |

© 2021. Servomex Group Limited. A Spectris Company. All rights reserved

© Servomex Group Limited 2021

Rev 0820000Q/003/A0.3

# Contents

| 1   | Intro | duction                                            | 5  |
|-----|-------|----------------------------------------------------|----|
|     | 1.1   | About this Quick Start Guide                       | 5  |
|     | 1.2   | Applicable EU Directives, Standards, Certification | 6  |
|     | 1.3   | Product overview                                   | 6  |
|     | 1.4   | General description                                | 7  |
|     | 1.5   | Recommended calibration intervals                  | 8  |
|     | 1.6   | Automatic calibration options                      | 9  |
|     | 1.7   | Product identification                             | 9  |
|     | 1.8   | Sample requirements                                |    |
| 2   | Safe  | ty 12                                              |    |
|     | 2.1   | General Warnings                                   |    |
|     | 2.2   | Chemical warnings                                  |    |
|     | 2.3   | Electrical warnings                                |    |
|     | 2.4   | Electromagnetic Compatibility (EMC) considerations |    |
|     | 2.5   | Markings                                           |    |
| 3   | Insta | allation and set-up                                |    |
| •   | 31    |                                                    | 16 |
|     | 3.2   | Mechanical Installation                            |    |
|     | 3.3   | Electrical installation.                           |    |
|     | 3.4   | Sample / calibration gas connections               |    |
|     | 3.5   | Operation                                          | 27 |
| 4   | User  | · interface                                        |    |
|     | 4.1   | User Interface Overview                            |    |
|     | 4.2   | Introduction                                       |    |
|     | 4.3   | General techniques                                 |    |
|     | 4.4   | Touchscreen and Navigation overview                |    |
|     | 4.5   | Home screen                                        |    |
|     | 4.6   | Main Menu screen icons                             |    |
|     | 4.7   | Frequently Used Touchscreen icons                  |    |
|     | 4.8   | System and measurement status icons and notices    |    |
|     | Men   | u branch structure                                 |    |
| 5   | Tech  | nnical specification                               | 51 |
|     | 5.1   | Mechanical specification                           | 51 |
|     | 5.2   | Electrical specification                           |    |
|     | 5.3   | Maximum voltage ratings                            | 53 |
|     | 5.4   | Environmental limits                               | 53 |
| 6   | Stor  | age and disposal                                   | 54 |
| Rev | 0820  | 0000Q/003/A0.3 © Servomex Group Limited 2018       | 3  |

|   | 6.1  | Storage                      | 54 |
|---|------|------------------------------|----|
|   | 6.2  | Disposal                     | 54 |
| 7 | Warr | anty 55                      |    |
|   | 7.1  | Maintenance policy           | 56 |
|   | 7.2  | Return Authorization Request | 56 |

# 1 Introduction

# 1.1 About this Quick Start Guide

### 1.1.1 Scope of the Quick Start Guide

This guide covers the basics of the installation, connections, software interface overview and routine maintenance of the MultiExact 4200 Analyzer. It is not intended to be a full installation manual but is a quick guide for those that are familiar with the use and maintenance of analytical or process instrumentation.

A separate MultiExact 4200 Analyzer Installation and Operations manual is also supplied with the analyzer that provides details on the software configuration and operation of the analyzer.

The information in this guide is general.

Use this manual for:

- Installation: To take commissioning to the point where the analyzer is powered and operational. The installer is advised to read the full manual completely before completing installation.
- Configuration: How to set up the clock, alarm levels, analogue outputs, relays and other parameters.

### 1.1.2 Safety information

Read this Quick Start Guide and the full ME4200 Installation and Operations manual and make sure you fully understand its contents before you attempt to install or operate the analyzer.

The MultiExact 4200 analyzer is only suitable for safe area installations. The user is solely responsible for implementing appropriate environmental monitoring, ventilation and gas safety controls for flammable and/or toxic gas installations to meet all relevant safety standards including but not limited to those imposed by legal, governmental, statutory, industrial, regulatory and/or corporate requirements. This analyzer is for use indoors in a clean and dry environment of pollution degree 2, as defined in EN 60664-1.

The following icons are used throughout the manuals to identify any potential hazards that could cause serious injury to people. Always follow the safety instructions and be aware of the hazard.

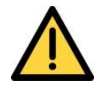

This symbol warns of specific hazards which, if not taken into account, may result in personal injury or death.

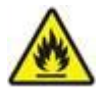

This symbol warns of specific hazards due to flammable gas samples which, if not taken into account, may result in personal injury or death.

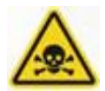

This symbol warns of specific hazards due to Toxic Gas Samples which, if not taken into account, may result in personal injury or death.

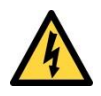

This symbol warns of specific hazards due to high voltages which, if not taken into account, may result in personal injury or death.

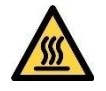

This symbol warns of specific hazards due to high temperatures which, if not taken into account, may result in personal injury or death.

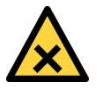

This symbol warns of specific hazards due to hazardous substances which, if not taken into account, may result in personal injury or death.

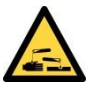

This symbol warns of specific hazards due to caustic or corrosive substances which, if not taken into account, may result in personal injury or death.

This symbol highlights where you must take special care to ensure the analyzer or or property is not damaged.

### 1.1.3 Other information provided by the manual

Note: Notes give extra information about the equipment.

*Hint:* Hints give helpful tips and highlights information which is useful for you to be aware of, for example, specific operating conditions.

# **1.2** Applicable EU Directives, Standards, Certification

- Low Voltage Directive (2014/35/EU)
- Electromagnetic Compatibility (EMC) Directive (2014/30/EU)
- EN 61010-1:2010
- EN 61326-1:2013 / IEC 61326-1:2012

# 1.3 **Product overview**

The MultiExact 4200 Analyzers are designed to meet the needs of the control and product quality applications of industrial gas producers and users, who require fast, accurate and reliable gas analysis.

The analyzer is highly customizable with very low maintenance that can monitor up to four gases at one time. Servomex uses ultra-stable paramagnetic and non-dispersive infrared (NDIR) technologies with gas filter correlation (GFx) or single beam single wavelength (SBSW) in the MultiExact 4200.

The standard unit weighs approximately 14 kg (30.9 lbs.

The analyzer can be configured as 19-inch rack, panel or bench mounting. The dimensions of the standard analyzer (without ears for bench mounting) is 132.5mm (5.2") high, 430.5 mm (17") wide and 544.2 mm (21.4") deep. The rack mount analyzer is 132.5 mm (5.2") high, 482 mm (19") wide and 544.2 mm (21.4") deep.

The analyzer is not intended for use with corrosive samples and requires a gas conditioning system if the gas stream is hot and wet. This provides protection of the analyzer and little routine maintenance. Replacement of filter element is the only maintenance item and then only if one is fitted external to the analyzer.

Calibration is essential for the accuracy of sample gas measurements and should be done on a regular basis per recommendations as found in the MultiExact 4200 Installation and Operation Manual, or as required by the local regulatory body.

The MultiExact 4200 product complies with BS EN61326-1:2013, Class A. MultiExact 4200 is intended for professional measurement and control purposes in industrial process and industrial manufacturing environments or is a component of such equipment. It is not intended for use in domestic applications because the MultiExact 4200 does not meet CISPR 11 class B emission limits for residential locations, which are directly connected to low voltage power supply networks.

# 1.4 General description

The MultiExact 4200 analyzer is a chassis into which up to four gas modules may be fitted. It provides power, gas connections and other support functions to the gas sensor modules and receives their outputs from which it calculates sample gas concentrations. Gas measurements are shown on the analyzer display but at the same time can be sent out of the analyzer to other devices using serial, milliamp (mA), voltage or digital communications protocols.

### Included with each Analyzer ordered:

• 4 Relays contacts provided free of charge (8 per option board, 32 max)

### Included with each Transducer ordered:

- Each Transducer configured with one option board, 4 possible per analyzer
- Two alarms are activated (8 per transducer, 32 max)
- OUTPUT: 1 Isolated 4-20 mA (1 per option board, 4 max), extra option boards allow multiple mA outputs to be flexibly assigned to a measurement if necessary

### If Auto-Cal is purchased, then the following is included:

- 8 Relays per Transducer purchased
- 6<sup>th</sup>, 7<sup>th</sup>, 8<sup>th</sup> pre-assigned as Zero, Span, Sample per Transducer
- Software to allow auto-calibration / validation based upon a timer (gas switching is via user installed externally located valves).

### Options Available per Transducer:

Rev 0820000Q/003/A0.3 © Servomex Group Limited 2018

Additional option boards can be fitted to obtain the following features:

- A further 2 or 6 alarms (making a total of 4 or 8 Alarms) per transducer
- OUTPUT: 0 10 Vdc per transducer (1 per option board, 4 max)
- INPUT: 2 Digital per transducer (2 per option board, 8 max)
- INPUT: 1 Isolated 4-20 mA per transducer (1 per option board, 4 max)

The analyzer is simple to operate, with an intuitive user interface that also allows displaying data from external sources. The unit supports up to four external analog input signals that can then be displayed on the screen as another measurement signal, output through the analog and/or the serial outputs or accessed using Modbus or PROFIBUS protocols. These external input signals can be recorded, used to activate relays, trigger the auto-calibration / validation routines, or trigger the low / high alarms.

Note: The full technical specification is presented in the full 4900 Installation and Operations manual.

#### Other optional features are also available:

- Up to four gas modules can be selected.
- Serial Communications using RS232, RS485, RS232 & RS 485 Combo, Modbus RDU, Profibus, Ethernet (Modbus TCP/IP).

Note: It is recommended to fit an external 0.1 microns sample filter to protect the gas transducer modules from particulate contamination.

### **1.5** Recommended calibration intervals

For optimum performance, it is necessary to routinely check the calibration of all the internal gas transducers within the analyzer. The recommended periods for each transducer type are shown in Table 1-1.

| Gas transducer module    | Low calibration | High calibration |
|--------------------------|-----------------|------------------|
| 1210 GFX NDIR transducer | Weekly          | Monthly          |
| SBSW NDIR transducer     | Weekly          | Daily            |
| Paramagnetic transducer  | Weekly          | Weekly           |

#### Table 1-1: Recommended calibration periods

Note: Most regulatory bodies require a daily validation, so it is best to follow the local requirements if they are more frequent than what is shown in Table 1-1.

# i

If the intended use of this equipment is to monitor process systems critical for Health and Safety purposes, it is the sole responsibility of the installer and operator to see that this instrument is commissioned, maintained and calibrated in a manner consistent with the customer's specific application. Continued safe and reliable operation of this equipment is conditional on all installation, operation and maintenance procedures being carried out in accordance with the appropriate manuals, by personnel having appropriate qualifications, experience and training. Failure to observe the requirements of the manual may result in the user being held responsible for the consequences. In no event shall Servomex be liable for any incidental, consequential or special damages of any kind or nature whatsoever, including but not limited to lost profits arising from or in any way connected with this instruments use.

# **1.6** Automatic calibration options

Two functions are provided when the Auto-Cal feature is ordered. These functions are performed on the transducer.

Auto-calibration: Changes the actual calibration curve.

Auto-validation: Reads the value to determine if it is within the specified tolerance, making no changes to the calibration curve.

Each transducer can have up to three sequences of auto-calibration or auto-validation attached to it.

To use the auto-calibration / validation routine, customer supplied solenoid valves will be controlled by discrete wiring to the relays for each of the transducers (see MultiExact 4200 Operation Manual section 11 for details).

The automatic calibration procedure may be started by any of the following:

- A trigger from the internal instrument clock
- An external contact closure
- A Modbus or PROFIBUS command
- Note: When the optional external auto-calibration is configured, a manual calibration adjustment or calibration check is used, the manual calibration process will use the auto-calibration valves to select the calibration gases as required.

# **1.7 Product identification**

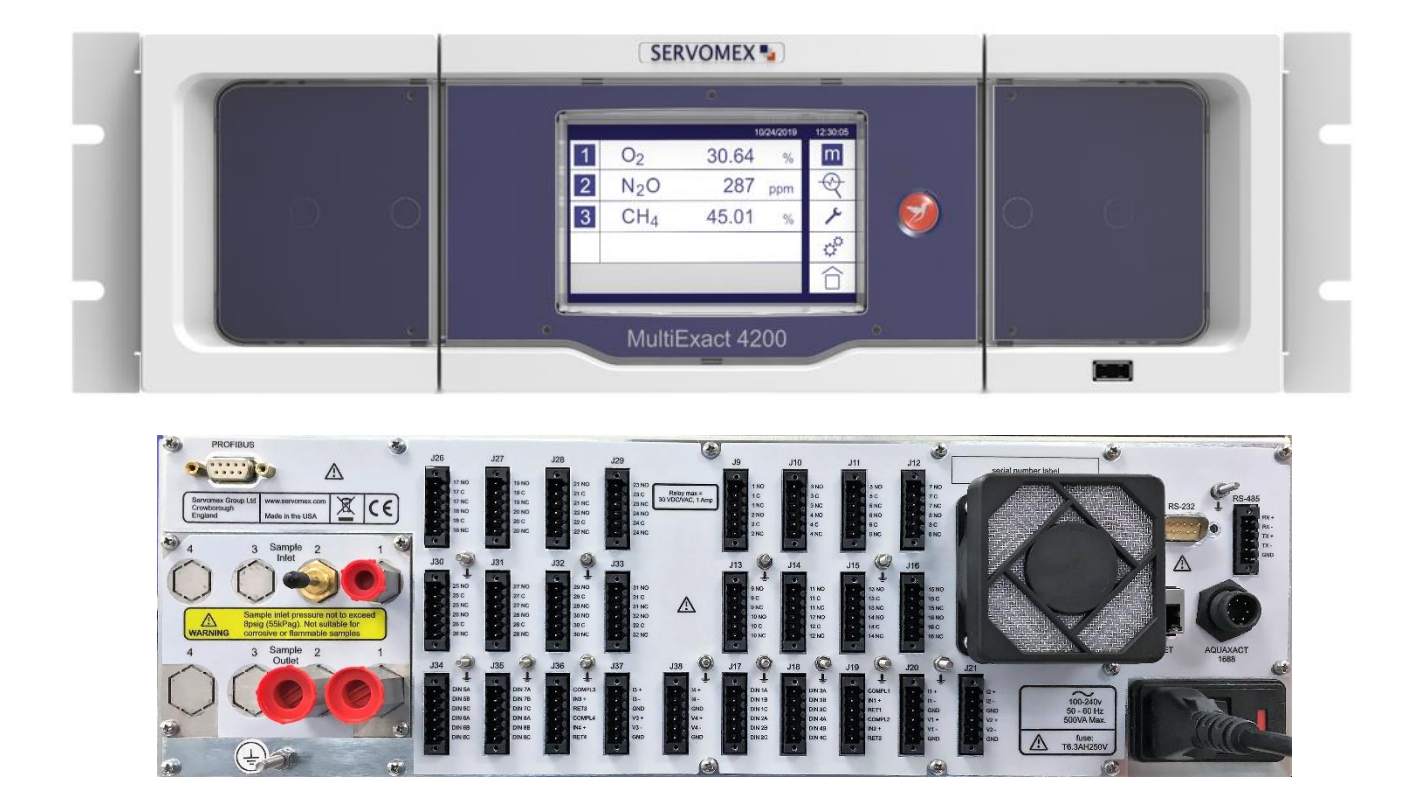

### Figure 1-1: Standard MultiExact 4200 Gas Analyzer configured for rack-mount

Note: The AquaExact 1688 port is not currently available for use in the MultiExact 4200.

Table 1-2 provides a general overview of the identification of the jumper on the back of the analyzer to the function. Some of the connections are for features that not part of the standard analyzer or transducer and must ordered as an option in order to activate them.

| ID       | Description                     | ID        | Description                    |
|----------|---------------------------------|-----------|--------------------------------|
| J9 – J16 | Relay I/O connections           | J26 – J33 | Relay I/O connections          |
| J17      | DIN (1A-C / 2A-C)               | J34       | DIN (5A-C / 6A-C)              |
| J18      | DIN (3A-C / 4A-C)               | J35       | DIN (7A-C / 8A-C)              |
| J19      | Option board 1&2 4-20 mA inputs | J36       | Option board 3&4 4-20mA inputs |

#### Table 1-2: Rear panel connections

| ID               | Description                                          |
|------------------|------------------------------------------------------|
| J20              | 4 – 20 mA output / voltage<br>output (I1± / V1±)     |
| J21              | 4 – 20 mA output / voltage<br>output (I2± / V2±)     |
| PROFIBUS         | Profibus connector                                   |
| ETHERNET         | Ethernet connector                                   |
| AQUAXACT<br>1688 | AquaXact 1688 connector (not available at this time) |

| ID     | Description                                             |
|--------|---------------------------------------------------------|
| J37    | 4 – 20 mA output / analog<br>voltage output (I3± / V3±) |
| J38    | 4 – 20 mA output voltage<br>output (I4± / V4±)          |
| RS-232 | RS232                                                   |
| RS-485 | RS485 (Modbus)                                          |
| Ť      | Earth (ground) connection                               |

# **1.8 Sample requirements**

For best performance the flow (and pressure) supplied to the analyzer should be kept at a constant value for both normal sampling and for calibration gas input.

| Flow Rate:    | Nominal 1500 mL/min (Min 500mL/min, Max 2000 mL/min)                                                            |
|---------------|----------------------------------------------------------------------------------------------------|
| Temperature:  | 5 to 40°C / 41 to 104°F                                                                                         |
| Dew point:    | 5°C / 9°F below minimum ambient                                                                                 |
| Condition:    | Oil free, non - condensing, filtered to 1µm                                                                     |
| Vent:         | Connect the outlet of the analyzer to a separate atmospheric vent, free from any backpressure                   |
| Warm up Time: | Typically, 24 hours from cold start to 20°C / 68°F<br>High sensitivity measurements may take longer to warm up. |

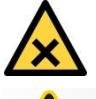

Pay particular consideration to the toxicity and asphyxiant nature of the sample gas when selecting a vent location.

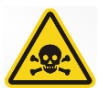

This symbol warns of specific hazards due to Toxic Gas Samples which, if not taken into account, may result in personal injury or death.

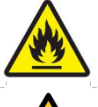

This symbol warns of specific hazards due to Flammable Gas Samples which, if not taken into account, may result in personal injury or death.

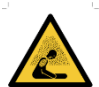

Pay particular consideration to the toxicity and asphyxiant nature of the sample gas when selecting a vent location.

ml/min

| Flow rates: | IR | 100 (min) - | 250 (max) |
|-------------|----|-------------|-----------|
|-------------|----|-------------|-----------|

Rev 0820000Q/003/A0.3

 Pm Control
 100 (min) 250 (max) ml/min

 GFX
 500 (min) 2500 (max) ml/min

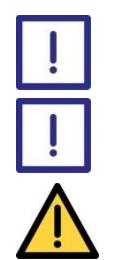

Corrosive gases are not intended to be used in these analyzers.

Make sure that if pressurized gases are used to keep the pressure below 0.75psig (5.2 kPa g).

Do not exceed the rated flow or pressure as transducer damage may result. Best practice is to place a pressure relief valve on the inlet line, venting any gas to a safe exhaust area.

# 2 Safety

# 2.1 General Warnings

The user is solely responsible for implementing appropriate environmental monitoring, ventilation and gas safety controls for flammable and/or toxic gas installations to meet all relevant safety standards including but not limited to those imposed by legal, governmental, statutory, industrial, regulatory and/or corporate requirements.

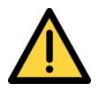

Before you attempt to install, commission or use the MultiExact 4200 Analyzer, read this manual carefully.

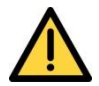

Do not attempt to install, commission, maintain or use the MultiExact 4200 Analyzer unless you are trained and know what you are doing. The analyzer must be maintained by a suitably skilled and competent person.

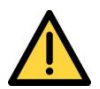

Do not connect the MultiExact 4200 Analyzer to a power source until all relays, input/ output signals and plumbing connections are made.

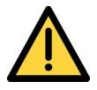

This analyzer must be operated in a manner consistent with its intended use and as specified in this manual.

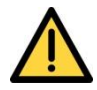

The MultiExact 4200 analyzer is only suitable for safe area installations. If it is used with flammable samples, it must be part of a system meeting applicable governmental, industrial, regulatory and/or corporate safety standards. This analyzer is for use indoors in a clean and dry environment of pollution degree 2, as defined in EN 60664-1.

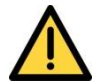

Plumbing must be checked on a regular basis for leaks. Perform this check on the same schedule as calibrations (every 6 months).

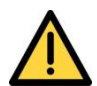

When calibrating or servicing the analyzer, end user must flush system with an inert gas. Ensure analyzer has been fully purged prior to calibrating or servicing.

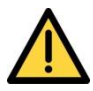

The maximum pressure to the analyzer must be limited 0.75 psig (5.2kPa g) by means of a suitable release system such as a pressure release valve or needle valve installed in line with the analyzer inlet streams.

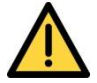

Do not modify the unit, either mechanically or electrically, or the certification and warranty of the instrument will be invalidated, and it may not operate safely.

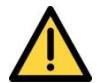

The MultiExact 4200 Analyzer includes few user-serviceable parts which, are called out in the spare list in the appendix.

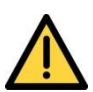

Do not use the MultiExact 4200 Analyzer as Personal Protective Equipment (PPE).

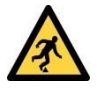

Make sure that all floors or platforms where you install the MultiExact 4200 Analyzer are large enough for you to move freely and to change position.

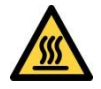

The MultiExact 4200 Analyzer may be attached to equipment that is hot. Always wear the appropriate PPE to minimize the risk of burns.

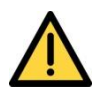

This analyzer is not intended for use in hazardous areas.

# 2.2 Chemical warnings

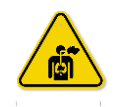

Sample and calibration gases may be toxic or asphyxiant:

- Make sure that the external connections are leak free at full operating pressure before you use sample or calibration gases.
- Make sure that the sample/bypass outlet pipes are vented to an area where the gases will not be a hazard to people.
- Make sure that the analyzer is used in a sufficiently well-ventilated environment, to prevent the build-up of toxic gases.
- Make sure that the pipes that you connect to the analyzer are routed so that they do not present a hazard to people.
- Never inspect the inlet filter(s), or service or repair the analyzer while such gases are still connected to it.
- If the analyzer is to be serviced or repaired, it is important that all pipework is flushed with an inert gas and the analyzer is allowed to freely vent to local atmosphere.

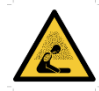

Where there is a risk of release of potentially harmful gases into the operating environment, always use suitable monitoring equipment.

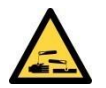

The MultiExact 4200 is not suitable for use with corrosive samples.

# 2.3 Electrical warnings

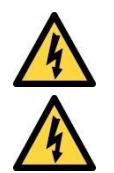

Always observe the appropriate electrical safety codes and regulations.

Make sure that the electrical installation of the analyzer conforms with all applicable local and national electrical safety requirements.

Potentially hazardous AC voltages are present within this instrument. Leave all internal servicing to qualified personnel. Disconnect the AC power source before installing or removing any external connections.

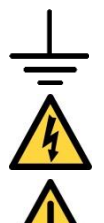

Make sure the analyzer is provided with a sound earth connection via the electrical supply plug.

Make sure the electrical supply coupler or plug is easily accessible for disconnection from the electrical supply.

All signal and electrical supply cables must be rated for temperatures of 70 °C or higher.

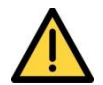

The I/O terminals and connections are separated from the analyzer mains circuits by reinforced insulation. The terminals must only be connected to circuits that are themselves separated from mains voltages by at least reinforced insulation.

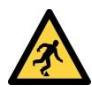

Make sure that the cables that you connect to the analyzer are routed so they do not present a trip hazard.

# 2.4 Electromagnetic Compatibility (EMC) considerations

The MultiExact 4200 Analyzer meets the essential requirements of the European EMC Directive (2014/30/EU). The transducer and the 4-20 mA loop are electrically connected but are isolated from the analyzer housing and sample cell fitting threads.

The analyzer generates and uses small amounts of radio frequency energy. There is no guarantee that interference to radio or television signals will not occur in an installation. If interference is experienced, switch off the analyzer to see if the interference disappears. If it does, try one or more of the following methods to correct the problem:

- Reorient the receiving antenna.
- Move the instrument with respect to the receiver.
- Place the analyzer and receiver on different AC circuits.

Always consider the following electromagnetic interference issues when installing the MultiExact 4200 Analyzer:

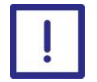

To provide an acceptable noise environment for the MultiExact 4200 Analyzer or other digital equipment in the proximity of switching inductive loads, Servomex recommends

that you place varistors across the inductors to lessen high voltage spikes that occur during transitions.

Circuitry activated by relay contacts should allow for the contact bounce. One simple

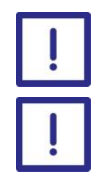

Route AC power wiring as far from the analyzer and its wiring as possible.

method is to place a capacitor across the relay contacts.

# 2.5 Markings

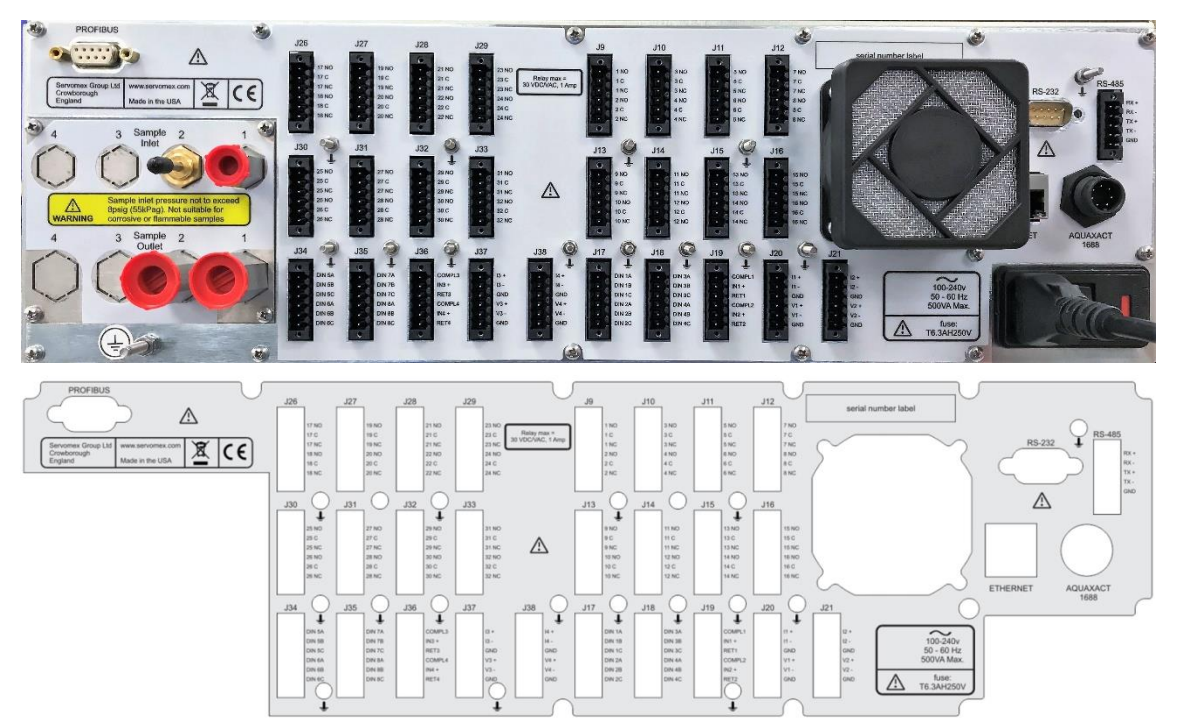

### Figure 2-1: Rear of the MultiExact 4200 analyzer

The MultiExact 4200 Analyzer includes the following external markings on the rear panel and correspond to:

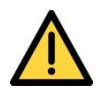

Do not connect any cables carrying mains voltage or cables that have inadequate insulation between line and mains to any of the I/O connectors.

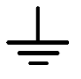

Earth / ground connections. These are screw terminals used to connect the ground shields of cables plugged into the nearby connectors. Do not connect any voltages to these connections.

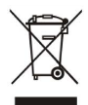

### This label identifies that:

- The analyzer is considered to be within the scope of the Waste Electrical and Electronic Equipment (WEEE).
- The analyzer is not intended for disposal in a municipal waste stream (such as landfill sites, domestic recycling centers and so on), but must be submitted for material recovery and recycling in accordance with the local regulations which implement the WEEE Directive.

Follow the appropriate safety instructions and be aware of any warnings about potential hazards.

# 3 Installation and set-up

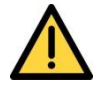

Do not attempt to install, commission, maintain or use the MultiExact 4200 Analyzer unless you have been trained or are an experienced instrument technician.

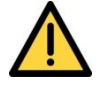

The MultiExact 4200 Analyzer is only suitable for installation in safe areas.

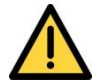

Follow the instructions in this section to safely install the MultiExact 4200 Analyzer.

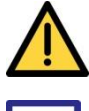

Make sure that all floors or platforms where you install the MultiExact 4200 Analyzer are large enough for you to move freely and to change position.

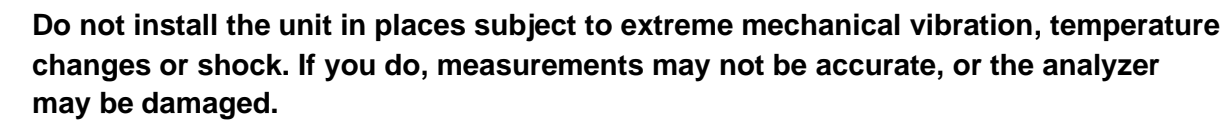

### 3.1 Unpacking

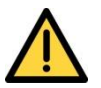

Read this manual carefully BEFORE you remove the MultiExact 4200 Gas Analyzer from its shipping container, or you attempt to install, commission or use the equipment.

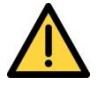

The analyzer weighs main unit: 14kg (30.9 lb) approx. plus expansion chassis: 13.7 kg (30.2 lb) approx. so take care when handling the instrument. Always lift the instrument with hands positioned on either side on the base of the chassis.

- Remove the analyzer and any other equipment from its packaging.
- Remove the protective plastic covers from the sample gas inlets and outlets on the rear of the analyzer (Figure 3-1).

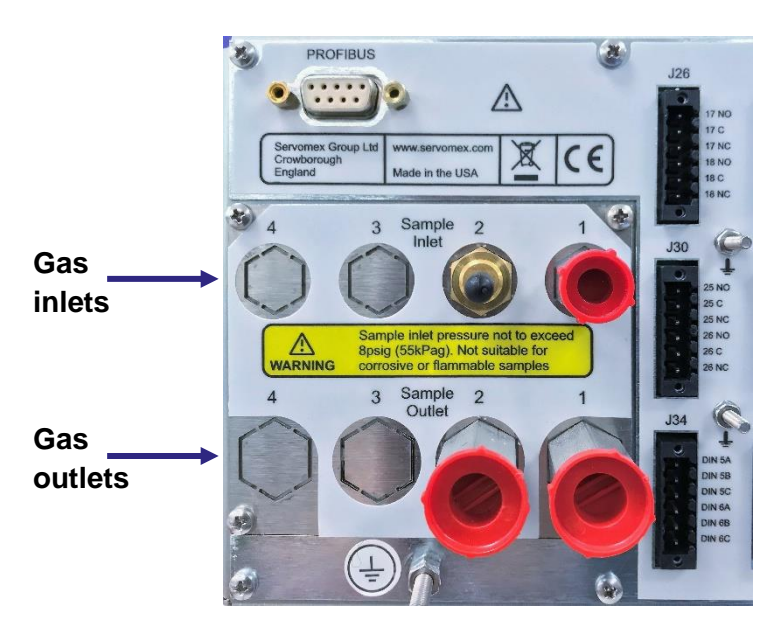

Figure 3-1: Gas inlets and outlets on rear of the analyzer

*Hint:* Remove the RED and BLACK protective covers before connecting to the sample gas pipework. If you do not intend to use the analyzer immediately, wait to remove the plastic covers until just before connecting to the sample gas pipework.

Inspect the analyzer and the other items supplied, and check that they are not damaged. If any item is damaged, contact Servomex or your local Servomex agent immediately.

Check that you have received all the items that you ordered with the packing list. If any item is missing, contact Servomex or your local Servomex agent immediately.

If you do not intend to use the analyzer immediately:

- Refit any protective plastic covers that you may have removed.
- Place the analyzer and any other equipment supplied back in its protective packaging.
- Store the analyzer as described in Section 6.1.

Read Section 2 – Safety before proceeding.

*Hint:* Keep all shipping packaging and documentation for future use when moving, storing or returning it for service or repair.

# 3.2 Mechanical Installation

### 3.2.1 Bench mounting

4 rubber feet beneath the analyzer allow use on a firm level bench or other suitable solid work surface.

### 3.2.2 Rack mounting

Before installing the analyzer, determine where you will install it in the rack enclosure. The standard analyzer is 3U in height and has two mounting bolts on each side.

There is an option for a sliding rack mount (Figure 3-2) as well as an extended chassis if multiple GFx transducers are ordered in one analyzer (**Error! Reference source not found.**).

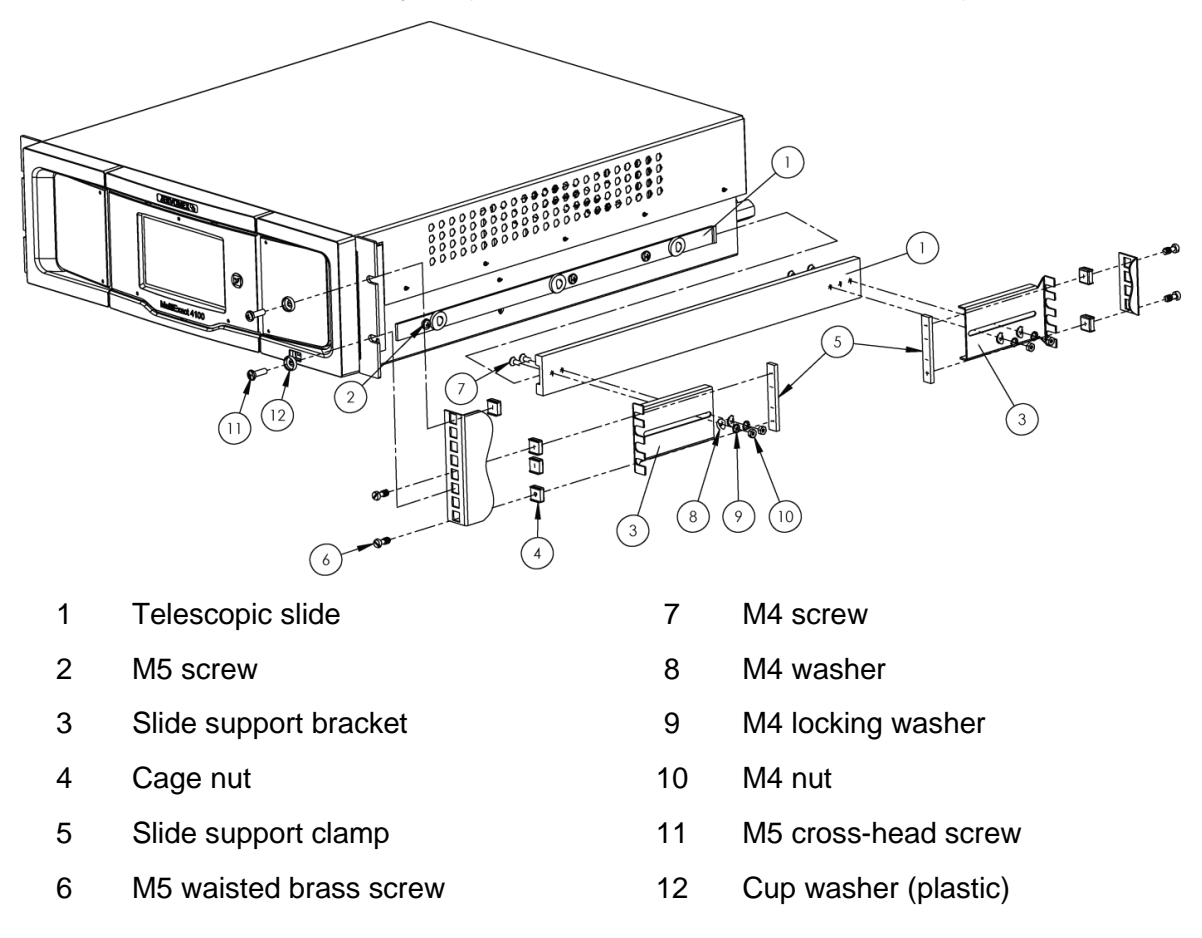

Figure 3-2: Sliding rack installation (M indicates metric value in mm)

# 3.3 Electrical installation

### 3.3.1 Electrical safety

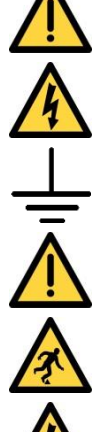

Make sure that the electrical installation of the analyzer conforms with all applicable local and national electrical safety requirements.

Make sure the electrical supply plug is easily accessible for disconnection from the electrical supply.

Make sure the analyzer is provided with a sound earth connection via the electrical supply plug.

All signal and electrical supply cables must be rated for temperatures of 70 °C or higher.

Make sure that the cables that you connect to the analyzer are routed so they do not present a trip hazard.

Potentially hazardous AC voltages are present within this instrument. Leave all internal servicing to qualified personnel. Disconnect the AC power source before installing or removing any external connections.

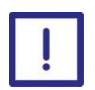

Follow the instructions given below when you install the analyzer. If you do not, the analyzer warranty may be invalidated, the analyzer may not operate correctly, or it may be damaged.

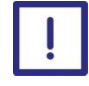

Make sure your electrical supply can provide the necessary maximum power consumption.

## 3.3.2 Analog output signal connections

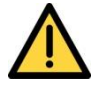

The analog output terminals are separated from the analyzer mains circuits by reinforced insulation. The terminals must only be connected to circuits that are themselves separated from mains voltages by at least reinforced insulation.

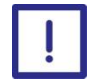

To comply with EMC requirements, shielded cables must be used to connect the analog outputs.

Use Table 3-1 to identify which screw terminal (J20, J21, J37, and J38) is connected to which gas transducer position:

| Screw Terminal | Screw Terminal Gas Transducer |     | Gas Transducer            |
|----------------|-------------------------------|-----|---------------------------|
| J20            | Position / Measurement #1     | J37 | Position / Measurement #3 |
| J21            | Position / Measurement #2     | J38 | Position / Measurement #4 |

### Table 3-1: Analog output interface connectors

Connect the cable wires as shown to the pins on J20 (Gas #1), J21 (Gas #2), J37 (Gas #3), J38 (Gas #4) for the outputs available on the transducers using Table 3-2. The (X) in the table below indicates

the gas measurement location in position 1, 2, 3, or 4 that matches the jumper listed in Table 3-2 with the label on the back of the analyzer:

Note: All pin locations and functions listed in Table 3-2 are for J20, J21, J37, and J38 only which are the analogue out gas measurement signals.

| Pin | Use    | Output<br>Configuration | Pin | Use    | Output<br>Configuration |
|-----|--------|-------------------------|-----|--------|-------------------------|
| 1   | I(X)+  | mA current              | 4   | V(X) + | voltage                 |
| 2   | I(X) - | mA current              | 5   | V(X) - | voltage                 |
| 3   | GND    | Chassis ground          | 6   | GND    | Chassis ground          |

### Table 3-2: Analog output interface connections

Connect the cable shielding to the ground point on the rear of the analyzer. The ground points are marked with the  $\pm$  symbol, or if more convenient the screw terminals at pins 3 and 6 may be used.

### 3.3.3 Analog input signal connections

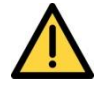

The analog input terminals are separated from the analyzer mains circuits by reinforced insulation. The terminals must only be connected to circuits that are themselves separated from mains voltages by at least reinforced insulation.

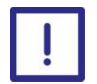

To comply with EMC requirements, shielded cables must be used to connect the analog inputs.

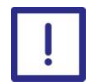

The analyzer must supply power for any mA input devices. Do not allow devices on the inputs to supply power or the input readings may not be valid.

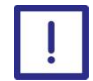

Analog input number "X" shares the same isolated reference as the analog output with the same number. This reference is isolated from the rest of the chassis as well as from the other analog inputs and outputs. Do not allow equipment wired to an input number X to be grounded to the same frame as equipment reading from output number X, or both input and output X readings may not be valid.

Refer to Table 3-1 to identify which screw terminal (J20, J21, J37, and J38) is connected to which gas transducer position.

#### Table 3-3: Analog output interface connectors

| Screw mA Input<br>Terminal |              | Screw<br>Terminal | mA Input     |
|----------------------------|--------------|-------------------|--------------|
| J19                        | Input #1, #2 | J36               | Input #3, #4 |

Connect the input cable wires to the pins on J19 (inputs #1 and #2), J36 (inputs #3 and #4), as shown in Table 3-4. The (X) in the table indicates the input location in position 1, 2, 3, or 4 that matches with the label on the back of the analyzer:

### Table 3-4: Analog input interface connectors

| Pin | Use      | Input           | Pin | Use      | Input           |
|-----|----------|-----------------|-----|----------|-----------------|
|     |          | Configuration   |     |          | Configuration   |
| 1   | COMPL(X) | Compliance out  | 4   | COMPL(X) | Compliance out  |
| 2   | IN(X) +  | mA input return | 5   | IN(X) +  | mA input return |
| 3   | RET(X)   |                 | 6   | RET(X)   |                 |

Connect  $\perp$  the cable shielding to the ground point on the rear of the analyzer. The ground points are marked with the symbol. Connect an external mA loop device "+" to the COMPL(X) pin and connect the external device "-" to the IN(X)+ pin. The RET(X) pins cannot currently be used.

### 3.3.4 Relay connections

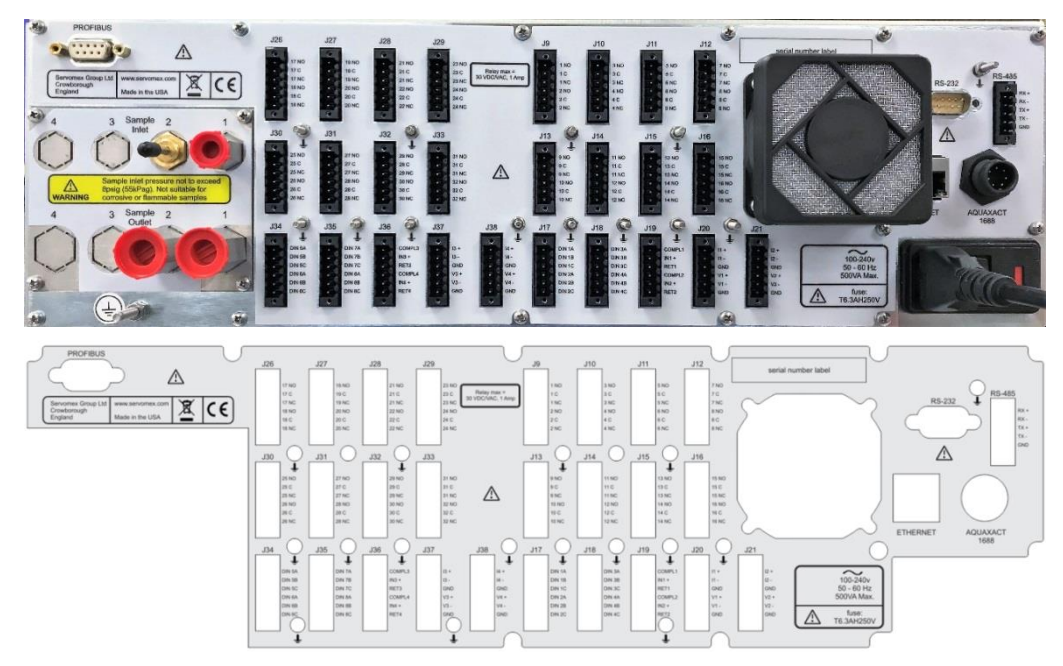

#### Figure 3-3: Rear of MultiExact 4200

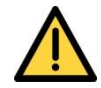

The relay connections are separated from the analyzer mains circuits by reinforced insulation. The terminals must only be connected to circuits that are themselves separated from mains voltages by at least reinforced insulation.

- Note: The relays do not have default settings unless auto-calibration is selected. Users can create alarms and assign them to any relay (see MultiExact 4200 Operation manual for details).
- Note: When Auto-Cal is ordered, each transducer has 8 relays available with 3 relays preassigned with the 6<sup>th</sup> assigned to Zero, the 7<sup>th</sup> to Span and the 8<sup>th</sup> to the Sample gas. The 1<sup>st</sup> to the 5<sup>th</sup> relays do not have default settings and can be assigned to any alarm or function even if it is not related to that particular gas transducer (see MultiExact 4200 Operation manual for details).

The analyzer relays are accessible via the connectors J9-16 and J26-33. Connect one end of your cable wire to the screw terminal for the relevant relay connector as shown in Table 3-3. Each connector has two relays assigned to it where the "X" in XNO, XC, XNC represents the relay number, NO is Normally Open, C is Closed and NC is Normally Closed.

| Relav | Use                           | Connector | Relay | Use                                | Connector | Relay | Se                                 | Connector |
|-------|-------------------------------|-----------|-------|------------------------------------|-----------|-------|------------------------------------|-----------|
| 1     | 1NO, 1C, 1NC                  | J9        | 12    | 12NO, 12C, 12NC                    | J14       | 23    | 23NO, 23C, 23NC<br>Auto-Cal Span   | J29       |
| 2     | 2NO, 2C, 2NC                  | J9        | 13    | 13NO, 13C, 13NC                    | J15       | 24    | 24NO, 24C, 24NC<br>Auto-Cal Sample | J29       |
| 3     | 3NO, 3C, 3NC                  | J10       | 14    | 14NO, 14C, 14NC<br>Auto-Cal Zero   | J15       | 25    | 25NO, 25C, 25NC                    | J30       |
| 4     | 4NO, 4C, 4NC                  | J10       | 15    | 15NO, 15C, 15NC<br>Auto-Cal Span   | J16       | 26    | 26NO, 26C, 26NC                    | J30       |
| 5     | 5NO, 5C, 5NC                  | J11       | 16    | 16NO, 16C, 16NC<br>Auto-Cal Sample | J16       | 27    | 27NO, 27C, 27NC                    | J31       |
| 6     | 6NO, 6C, 6NC<br>Auto-Cal Zero | J11       | 17    | 17NO, 17C, 17NC                    | J26       | 28    | 28NO, 28C, 28NC                    | J31       |
| 7     | 7NO, 7C, 7NC                  | J12       | 18    | 18NO, 18C, 18NC                    | J26       | 29    | 29NO, 29C, 29NC                    | J32       |

### Table 3-3: MultiExact 4200 relay connections

| Relay | Use                             | Connector | Relay | Use                              | Connector | Relay | Use                                | Connector |
|-------|---------------------------------|-----------|-------|----------------------------------|-----------|-------|------------------------------------|-----------|
|       | Auto-Cal Span                   |           |       |                                  |           |       |                                    |           |
| 8     | 8NO, 8C, 8NC<br>Auto-Cal Sample | J12       | 19    | 19NO, 19C, 19NC                  | J27       | 30    | 30NO, 30C, 30NC<br>Auto-Cal Zero   | J32       |
| 9     | 9NO, 9C, 9NC                    | J13       | 20    | 20NO, 20C, 20NC                  | J27       | 31    | 31NO, 31C,31 NC<br>Auto-Cal Span   | J33       |
| 10    | 10NO, 10C, 10NC                 | J13       | 21    | 21NO, 21C, 21NC                  | J28       | 32    | 32NO, 32C, 32NC<br>Auto-Cal Sample | J33       |
| 11    | 11NO, 11C, 11NC                 | J14       | 22    | 22NO, 22C, 22NC<br>Auto-Cal Zero | J28       |       |                                    |           |

Connect the wires in your cable to the screw terminals on the relevant connectors as shown in Table 3-4 showing Relay X (J odd numbers) and Relay Y (J even numbers) positions on the jumpers listed in Table 3-3 above:

### Table 3-4: Relay Screw Terminal Pin Connection

| Pin | Use    | Output Configuration    | Pin | Use    | Output Configuration    |
|-----|--------|-------------------------|-----|--------|-------------------------|
| 1   | (X) NO | Normally Open Relay X   | 4   | (Y) NO | Normally Open Relay Y   |
| 2   | (X) C  | Close Relay X           | 5   | (Y) C  | Close Relay Y           |
| 3   | (X) NC | Normally Closed Relay X | 6   | (Y) NC | Normally Closed Relay Y |

For setting up the Zero Gas relay if Auto-calibration is purchased, connect the wires in your cable to the screw terminals to the relevant connectors J11, J15, J28, and J32 (based upon the number and position of the transducers in the analyzer) shown in Table 3-5 below. "Y" represents the jumper number J11 for gas #1, J15 for gas #2, J28 for gas #3 and J32 for gas #4:

Table 3-5: Zero Gas Relay Screw Terminal Pin Connections for Auto-Calibration

| Pin | Use    | Output Configuration  |                |  |  |
|-----|--------|-----------------------|----------------|--|--|
| 4   | (Y) NO | Normally Open Relay Y | Zero Gas Relay |  |  |
| 5   | (Y) C  | Close Relay Y         | Zero Gas Relay |  |  |

### 6 (Y) NC Normally Closed Relay Y Zero Gas Relay

For setting up the Span Gas and Sample Gas relays, if Auto-Cal is purchased, connect the wires in your cable to the screw terminals to the relevant connectors of J12, J16, J29, and J33 as shown below to control the Span Gas Relays and / or Sample Gas Relays shown in Table 3-6 below. "X" represents the jumper J12 for gas #1, J16 for gas #2, J29 for gas #3 and J33 for gas #4 and Pins 1 - 3 control the Span Gas Relays while Pins 4 - 6 control the Sample Gas Relays:

| Pin | Use    | Output Co               | onfiguration     |
|-----|--------|-------------------------|------------------|
| 1   | (X) NO | Normally Open Relay X   | Span Gas Relay   |
| 2   | (X) C  | Close Relay X           | Span Gas Relay   |
| 3   | (X) NC | Normally Closed Relay X | Span Gas Relay   |
| 4   | (X) NO | Normally Open Relay X   | Sample Gas Relay |
| 5   | (X) C  | Close Relay X           | Sample Gas Relay |
| 6   | (X) NC | Normally Closed Relay X | Sample Gas Relay |

### Table 3-6: Span and Sample Gas Relay Screw Terminal Pin Connections for Auto-Cal

### 3.3.5 Connect the electrical supply

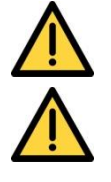

Make sure that your external electrical supply outlet is isolated and locked-out before you connect the conductors in the electrical supply cable.

Only use the power supply cord provided with the unit.

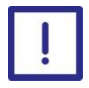

Make sure the analyzer is suitable for use with your electrical supply voltage and frequency (Section 5.2). If the analyzer is not suitable, it may not operate correctly, or it may be damaged if you operate it.

The analyzer is supplied with an electrical supply cable and plug, configured for your electrical supply. Connect the electrical supply to the analyzer as follows:

- 1. Turn the Power Switch on the back of the unit to OFF: press the "O" on the On/Off switch shown in Figure 3-4 A.
- **2.** Fit the IEC plug on the end of the electrical supply cable provided to the electrical supply socket on the rear of the analyzer (Figure 3-4 B).

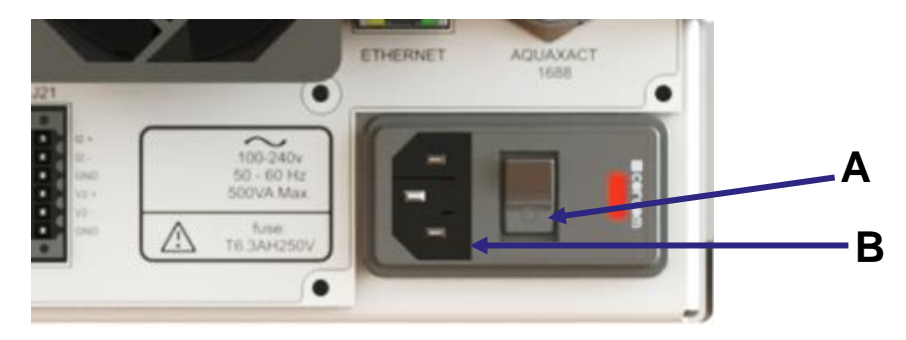

Figure 3-4: Power switch (A) and electrical supply socket (B) on rear of analyzer

- **3.** Plug the other end of the electrical supply cable into your electrical supply outlet.
- **4.** Check the earth (ground) continuity between your electrical supply outlet earth (ground) and the functional earth (ground) terminal on the rear of the analyzer.
- **5.** If a local earth bonding is required, the functional earth stud can be used. The earth ground cable must be kept to less than 3 meters to comply with EMC standards.

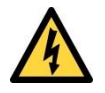

This does not replace the earth conductor on the electrical supply socket which must always be connected. Therefore never cut or remove any of the metal pieces off of the supplied plug.

# 3.4 Sample / calibration gas connections

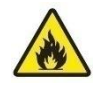

The MultiExact 4200 analyzer may be used with flammable gases. The user is solely responsible for implementing appropriate environmental monitoring, ventilation and gas safety controls for flammable and/or toxic gas installations to meet all relevant safety standards including but not limited to those imposed by legal, governmental, statutory, industrial, regulatory and/or corporate requirements.

Sample and calibration gases may be toxic or asphyxiant:

- Make sure that the external connections are leak free at full operating pressure before you use sample or calibration gases.
  - Make sure that the sample/bypass outlet pipes are vented to an area where the gases will not be a hazard to people.
  - Make sure that the analyzer is used in a sufficiently well-ventilated environment, to prevent the build-up of toxic gases.
  - Make sure that the pipes that you connect to the analyzer are routed so that they do not present a hazard to people.

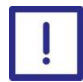

It is essential that the analyzer is isolated from the sample system until any cleaning solvents are fully purged from the pipelines. Failure to take this precaution may lead to contamination of the transducer, which will be observed as an offset and drift in output.

### 3.4.1 Sample and Calibration Gas Inlets and Outlets

**Hint:** Sample and calibration gases pass into the analyzer via Sample Inlet 1 (Figure 3-5 A, and out via Sample Outlet 1 (Figure 3-5 B). Sample Inlet 2 and Sample Outlet 2 are installed if rqeuired for a Nitric Oxide (NO) transducer (for use with an external Nitrogen Dixoide (NO<sub>2</sub>) converter) or a Carbon Monoxide (CO) transducer (see Figure 3-5).

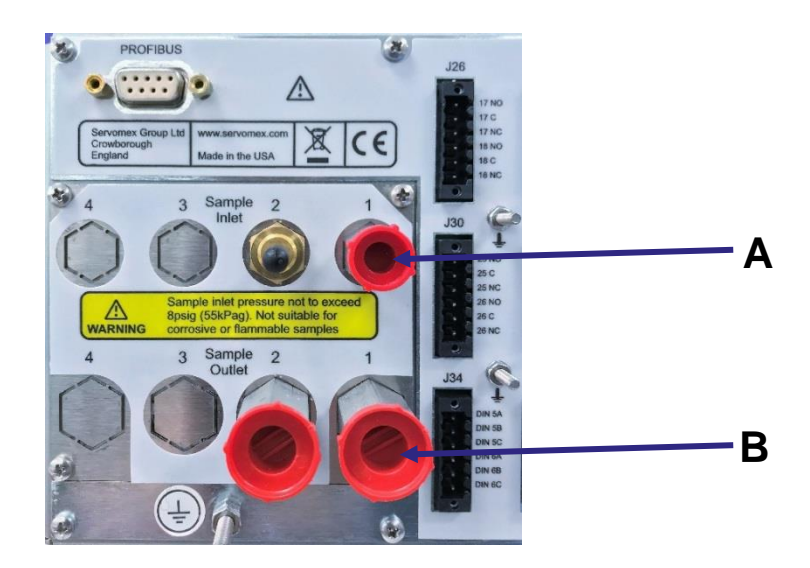

# Figure 3-5: Gas inlets and outlets on rear of analyzer – Standard systems use Sample Inlet / Outlet #1 only.

### **3.4.2 Gas connections**

Connect your sample/calibration gas inlet and outlet pipelines to the Sample Inlet 1 (Figure 3-5 A) and Sample Outlet 1 (Figure 3-5 B) fittings on the rear of the analyzer. Do not over-tighten the fittings.

See Table 3-7 for the specification of the fittings. An optional second stream will be plumbed when required for a NO transducer (for use with an external NO<sub>2</sub> converter) or a CO Transducer.

### Table 3-7: MultiExact 4200 sample port configurations

| Component             | Fitting         | Comment                |
|-----------------------|-----------------|------------------------|
| Sample Inlet 1-4      | 1/8" NPT female | Available as standard. |
| Sample Outlet 1-<br>4 | 1/4" NPT female | Available as standard  |

Note: It is recommended an external filter is fitted at the analyzer inlet (08200920A - FILTER KIT) or, if preferred, at a convenient point in the sample line prior to the inlet.

### 3.4.3 Gas Flow Rate

The sample gas flow should be kept as constant as possible in the range 500-1500 ml/min.

## 3.5 Operation

See Section 1.8 for pressure/flow rate requirements for the sample, zero and calibration gases. If the pressure/flow rates are outside the ranges specified in Section 1.8, you must regulate the gases externally, before they enter the analyzer.

### 3.5.1 Switch off the analyser

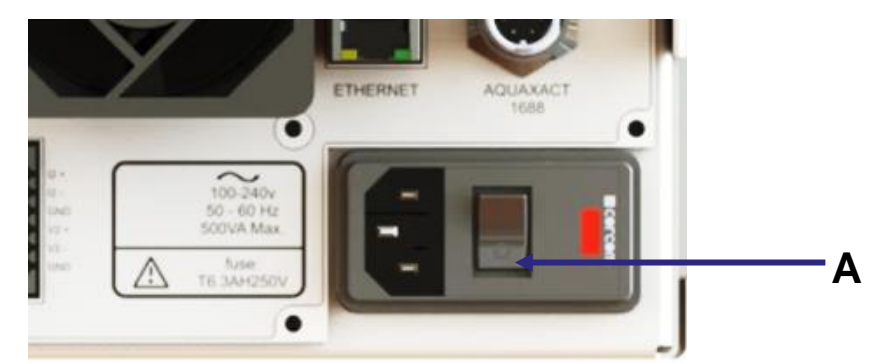

© Servomex Group Limited 2018

### Figure 3-6: On/off switch on the rear of the analyzer

To switch off the analyser, press **O** on the On/Off switch on the rear of the analyser (Figure 3-6 A).

If you intend to leave the analyzer off for an extended period of time, for example, if you need to carry out plant/factory maintenance and will not use the analyzer for several days:

- Turn off the Analyzer and disconnect the electrical supply cable from the analyzer.
- Purge the transducers with Zero Air or Nitrogen gas to remove any sample gas.
- Close off the sample gas inlet and outlets using a shut off valve or the protective caps supplied with the analyzer.

### 3.5.2 Power up

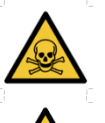

- Sample and calibration gases may be toxic or asphyxiant:
- Make sure that the external connections are leak free at full operating pressure using N<sub>2</sub> or Zero Air before you use sample or calibration gases.
- Make sure that the sample/bypass outlet pipes are vented to an area where the gases will not be a hazard to people.
- Make sure that the analyzer is used in a sufficiently well-ventilated environment, to prevent the build-up of toxic gases.
- Make sure that the pipes that you connect to the analyzer are routed so that they do not present a hazard to people.

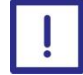

It is essential that the analyzer is isolated from the sample system until any cleaning solvents are fully purged from the pipelines. Failure to take this precaution may lead to contamination of the transducer, which will be observed as an offset and drift in output.

The analyzer can now be powered up.

*Hint:* When the electrical supply to the analyzer is switched on, a series of beeps will be heard, the readings are displayed on screen and the clock in the upper right hand corner of the screen starts running.

To power up the analyser:

- **1.** Make sure that the analyser power cord is connected to the back of the unit.
- **2.** Press I on the On/Off switch on the rear of the analyser (Figure 3-7 A) to power on the analyser.

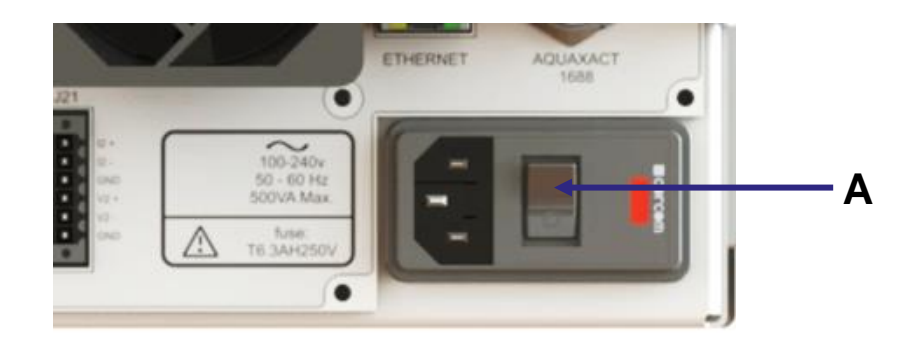

# Figure 3-7: On/Off switch on the rear of the analyzer, (A) points to the Power Switch "I" for ON position.

**3.** When the analyzer is first switched on, the screen displays a software loading progress bar,

followed by the Home screen and the warmup signal <sup>555</sup> appears in front of any transducer which operates under isothermal conditions (Figure 3-8).

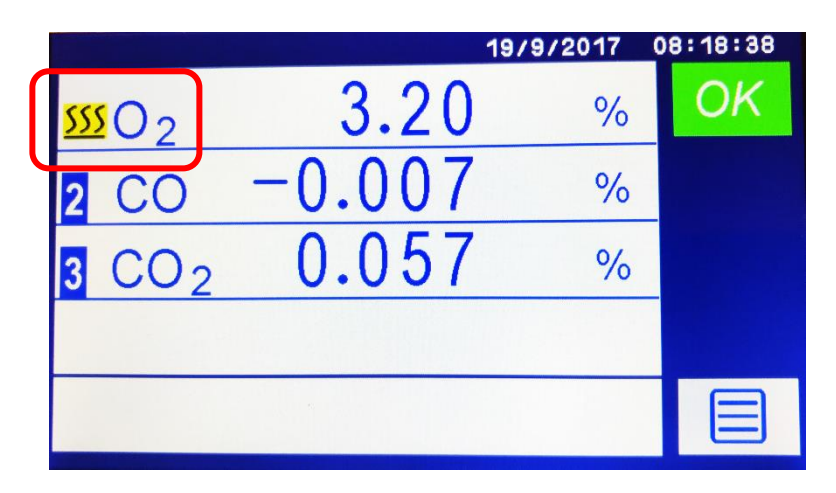

Figure 3-8: Home screen for a 3-transducer analyzer showing the O<sub>2</sub> warming up

*Hint:* Figure 3-8 shows the unit in Warm Up mode, indicated by the three wavy lines shown in the upper left corner encircled by the red box.

# 4 User interface

## 4.1 User Interface Overview

All configuration options referred to in this manual (for example, auto-calibrate / validate) must be specified at the time of purchase. If your analyzer does not have the corresponding product options, then menus and menu options associated with the option will not be available for use and will appear as grey colored icon button as seen in the red box of Figure 4-1.

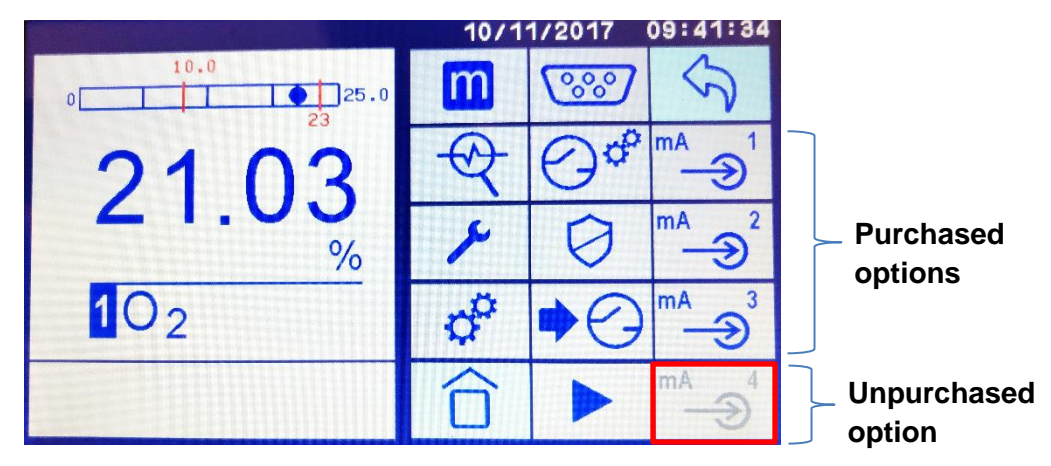

# Figure 4-1: Setup Screen Icons showing 3 mA Inputs activated (purchased) and the bottom mA Input is grayed out (not purchased)

### 4.2 Introduction

The guided user interface (GUI) is a touchscreen display with icon-driven menus to allow for an intuitive operation of the MultiExact 4200 Analyzer. Figure 4-2 shows the main display for a four-transducer analyzer with the *Main Menu* option icon in the lower right-hand corner. All MultiExact 4200 analyzers share common features, but each will have features detailed in this manual, based upon the configuration of transducers, options purchased and setup preferences.

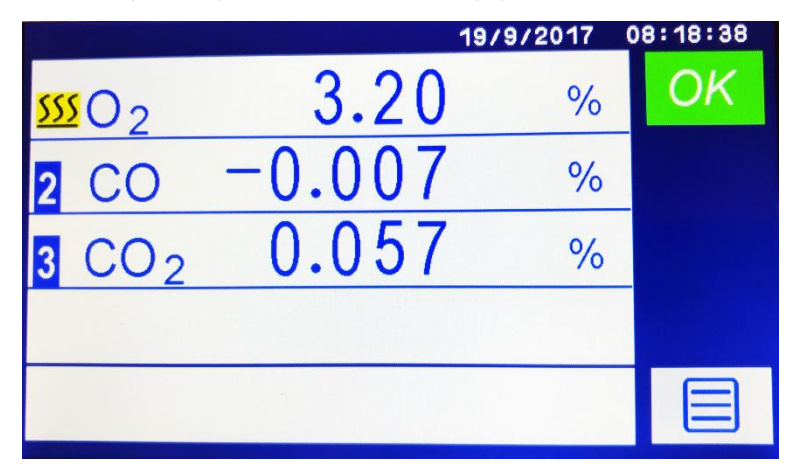

# Figure 4-2: Home screen for a 3-transducer analyzer showing on measurement in warming state

Note: If there are no menu interactions for 60 seconds, the display reverts back to this Home screen. This timer can be adjusted in the Settings section.

If there are two or three transducers the home screen will show two or three horizontal bars respectively, one for each analyte measured. A dual transducer unit is shown in Figure 4-3. If there is only one transducer or if transducer specific user interactions are taking place there will be one window for the selected transducer.

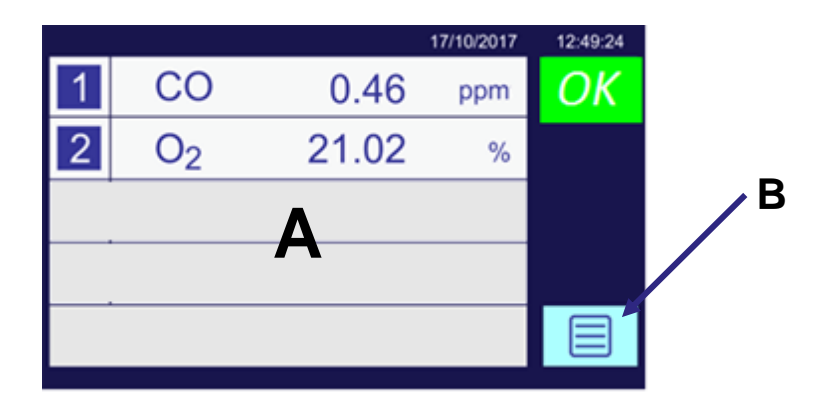

# Figure 4-3: The user interface Home screen for a two-transducer configuration where (A) is the Screen and (B) indicates an Icon.

The user interface comprises the following as shown in Figure 4-3:

on the right side.

A Touchscreen display
 B Touchscreen icons
 B Touchscreen icons
 Construction depending on the information and operation being engaged.
 Construction
 Construction
 Construction
 Construction
 Construction
 Construction
 Construction
 Construction
 Construction
 Construction
 Construction
 Construction
 Construction
 Construction
 Construction
 Construction
 Construction
 Construction
 Construction
 Construction
 Construction
 Construction
 Construction
 Construction
 Construction
 Construction
 Construction
 Construction
 Construction
 Construction
 Construction
 Construction
 Construction
 Construction
 Construction
 Construction
 Construction
 Construction
 Construction
 Construction
 Construction
 Construction
 Construction
 Construction
 Construction
 Construction
 Construction
 Construction
 Construction
 Construction
 Construction
 Construction
 Construction
 Construction
 Construction
 Construction
 Construction
 Construction
 Construction
 Construction
 Construction
 Construction
 Construction
 Construction
 Construction
 Construction
 Construction
 Construction
 Construction
 Construction
 Construction
 Co

To interact with a specific gas transducer, touch on the horizontal bar on the home screen display for that gas transducer when more than one gas stream is displayed or touch the single gas screen. A single screen display will show the gas transducer specific user interactions that are available for the selected item.

Note: The remainder of the software descriptions will show a single transducer window when appropriate.

### 4.3 General techniques

While the user interface is intuitive, there are some general rules and processes that if followed will allow easier navigation of the menus. The general navigation route through the user interface screens

Rev 0820000Q/003/A0.3 © Servomex Group Limited 2018

is described by a sequence of icons that you must touch to get to the desired screen. A shortened visual description of the sequence of icons that must be touched is used within this manual to efficiently guide you to the desired icon / operation.

For example, to reach the Alarms screen (a sub-screen of the Measurement branch) you must press the following sequence of icons:

- 1. Touch the icon to display the Main Menu screen.
- 2. Next, touch the icon to display the Measurement screen.
- **3.** Finally, touch the  $\triangle^{\mathscr{C}}$  icon to display the Alarms screen.

This sequence is shortened in the manual and will appear above the full description as:

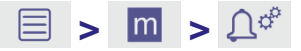

There are also a few basic icons to remember that are the foundation of the GUI:

| lcon          | Meaning        | Function                                                                                                    |
|---------------|----------------|----------------------------------------------------------------------------------------------------|
|               | Home           | Returns to the Home screen.                                                                                                    |
|               | Main Menu      | Displays the Main Menu screen that contains the four main branch icons: Measurement, Diagnostics, Maintenance, and Settings.   |
|               | Next           | Displays the next set of functions onto the screen. The new list will always appear in a new column to the right of the arrow. |
| $\mathcal{S}$ | Return         | Returns to the prior screen.                                                                                                   |
| $\checkmark$  | Accept         | Touch this icon to accept any changes made.                                                                                    |
| $\mathbf{X}$  | Cancel or Exit | Touch this icon to cancel, reject changes or exit screen.                                                                      |
|               | Not Active     | This icon is used to deactivate the selection.                                                                                 |
| 0             | Active         | This icon is used to activate the selection.                                                                                   |

### 4.4 Touchscreen and Navigation overview

Each screen displays active icons that are relevant to that screen's operation. To select an icon, it is best to use the erasure end of a pencil or a stylus to touch the icon on the screen graphic.

Note: Do not press too hard or you will damage the screen; do not use the point of a pen or pencil to touch the screen.

For example, the sequence used to arrive at the screen shown in Figure 4-4 was accessed by touching the Main Menu icon <a>im</a> on the Home page then pressing the Measurement icon <a>im</a> to activate the first set of the Measurement choices.

| 🗏 > 🕅 | n |
|-------|---|
|-------|---|

The Measurement choices available are shown in Figure 4-4 and show up as icons in the column to the right of the Main Menu list. The million background now turns blue million indicating it is the active Main Menu choice as you navigate forward through the various choices.

Note: The Main Menu branch stays visible all the time unless you are in a special screen or the Home page. This allows you to access the other Main Menu choices easily.

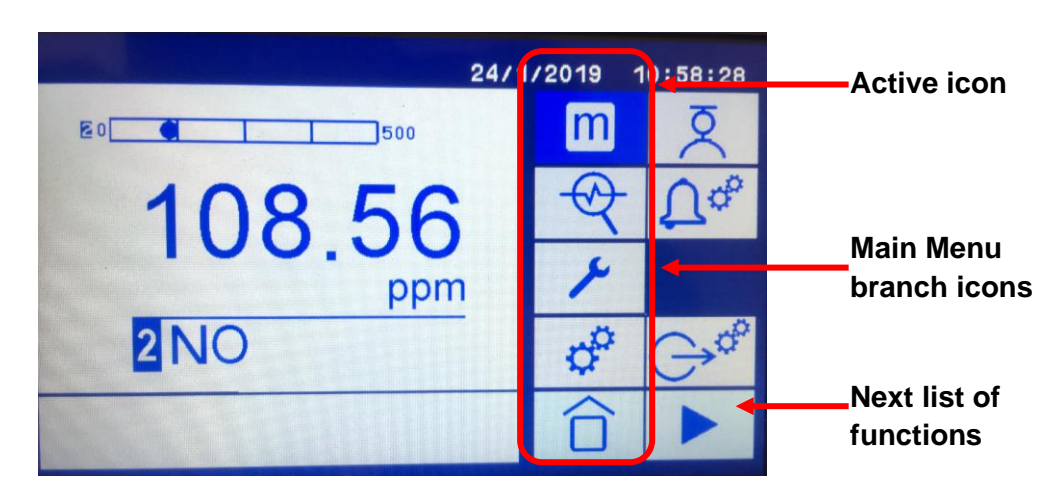

### Figure 4-4: The user interface of the Main Menu screen with the Measurement branch active.

When a Main Menu icon is selected more icons associated with that function are displayed as seen in Figure 4-4. An icon function is activated by touching the icon on the screen; new icons associated with that function will appear to the right of the icon just pressed or it may transfer you to a new screen.

In the case of the Main Menu Branch icons, if there are more functions associated with the main

function activated and they do not all fit onto one screen then the Next List key will be present in the lower right corner or the bottom of the list. When touched, more functions will appear in a new list to the right of the old list for selection.

The Main Menu Branch will not disappear and remains the farthest column on the left. Details are shown later in this section.

Figure 4-5 shows a Step Series of Screens that were launched when the Settings Main Menu icon was touched:

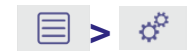

• The first series of functional icons that belong to the Settings section are displayed in the column of icons to the right of the Main Menu icons (Figure 4-5 A).

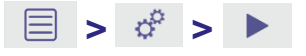

To display the next set of functions touch which brings up the second set of Setting functions (Figure 4-5 C) to the right of the first set (Figure 4-5 A). Note that is activated as the background color is now blue (Figure 4-5 B).

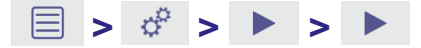

• To get the third and final set of functions touch At the bottom of the list of the last column (Figure 4-5 C) and the third set of icons will replace the second set in the final column position (Figure 4-5 D).

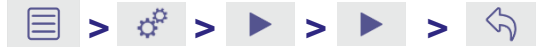

- To return the second set of features touch the Return icon at the top of the last column and the middle screen in Figure 4-5 will be returned.
- Note: When the Return icon is touched the Main Menu icon no longer has a blue "activated" background. The icons displayed are still associated with the original main menu icon selected, but the Return button removes the Main Menu background on some of the icons.

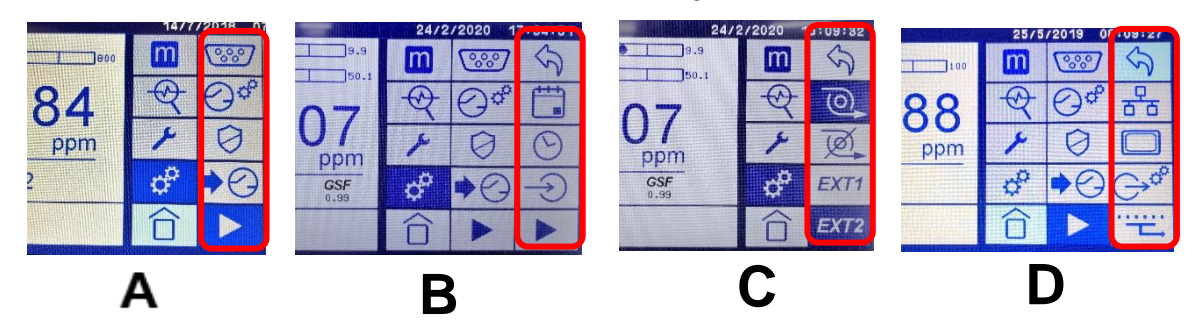

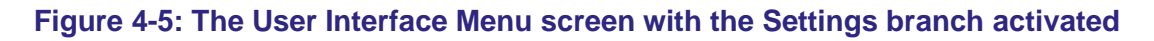

Note: The Main Menu branch stays visible all the time even while navigating through the three sets of functional icons of the Settings branch. In this case, the first set of icons also remain visible and only the third colum of icons is replaced when the Next List icon is touched.

## 4.5 Home screen

|   | 12/30/2015          | 06:49:19 |   |
|---|---------------------|----------|---|
| A | 0<br>3<br>21<br>100 | OK       | F |
| В | 3.9                 |          |   |
| c | ppm +               |          | G |
| D | 1,00                |          |   |
| E |                     |          | H |
|   |                     |          | 4 |

The Home screen (Figure 4-6) displays the current measurement and system status.

#### Figure 4-6: Single Gas Home screen components

- A Bar graph showing the operable measurement range boundaries, current measurement and relative to alarm set points in red
- B Current measurement concentration
- C Transducer number
- D Analyte of interest

- E Information area where messages such as error codes, IP address, and diagnostic information are displayed
- F System status
- G Measurement units
- H Menu icon

*Hint:* If no icon is pressed for 1 minute in anywhere in the GUI the system reverts back to the Home screen. You will also then have to re-enter your password to access any password-protected screens. The "Home screen return time out" value can be modified in the Settings Menu to1, 3 or 5 minutes.

# 4.6 Main Menu screen icons

|   |                  | 07/24/2017 | 12:30:05   |                |
|---|------------------|------------|------------|----------------|
| 1 | O <sub>2</sub>   | 19.64 %    | m          |                |
| 2 | CO               | 312.06 ppm | $\bigcirc$ | Four Main Menu |
| 3 | SO <sub>2</sub>  | 34.56 ppm  | 1          | Branches       |
| 4 | N <sub>2</sub> O | 2.15 ppm   | ¢°         |                |
|   |                  |            |            |                |

Main Menu Icon

Figure 5-11: Menu screen

### The Main Menu icons are listed below:

| lcon       | Meaning     | Function                                                                                                    |
|------------|-------------|----------------------------------------------------------------------------------------------------|
| m          | Measurement | Displays the Measurement screen where measurement, alarm and relay settings can be adjusted for each transducer.                 |
| $\bigcirc$ | Diagnostics | Displays the Diagnostics screen where system-wide diagnostic tools can be found.                                                 |
| ۶          | Maintenance | Displays the Maintenance screen where system-wide maintenance actions can be initiated. Auto-calibrations are also located here. |
| ¢          | Settings    | Displays the Settings screen where system-wide parameters can be defined.                                                        |
|            | Home        | Touch this icon to return to the Home screen.                                                                                    |

# 4.7 Frequently Used Touchscreen icons

The following table shows touchscreen icons that frequently appear on different screens.

| lcon                                | Meaning        | Function                                                                                                    |
|-------------------------------------|----------------|----------------------------------------------------------------------------------------------------|
|                                     | Menu           | Located on the Home screen (Figure 4-2 and Figure 4-3) displays the Menu screen of the four main menu branches when touched.    |
| m                                   | Measurement    | Displays the first set of functional icons associated with the Measurement operations (Figure 4-4).                             |
| $\bigcirc$                          | Diagnostics    | Displays the first set of functional icons associated with the system-<br>wide Diagnostics tools.                               |
| ۶                                   | Maintenance    | Displays the first set of functional icons associated with the system-<br>wide Maintenance operations.                          |
| ¢                                   | Settings       | Displays the first set of functional icons associated with the system-<br>wide parameters Settings including the Relay testing. |
| Ø                                   | Calibrate      | Displays the first set of functional icons associated with configuring the various Calibrate functions and activities.          |
| $\mathbf{\hat{U}}_{\mathbf{Q}_{0}}$ | Alarm settings | Displays the first set of functional icons associated with configuring the system-wide Alarm parameters.                        |
|                                     | Home           | This icon is used to return back to the Home screen showing the gas transducer concentration values.                            |
| $\checkmark$                        | Accept         | Touch this icon to accept any changes made.                                                                                     |
| $\mathbf{X}$                        | Cancel or Exit | Touch this icon to cancel, reject changes made or exit a screen.                                                                |
|                                     | Next List      | Touch this icon to display the next set of icons.                                                                               |
| $\langle \mathcal{F} \rangle$       | Return         | Touch this icon to return to the prior screen.                                                                                  |

### Table 4-1: Frequently Used Touchscreen icons

Note: The four main menu branches are shown in **bold** in Table 4-1.

## 4.8 System and measurement status icons and notices

The Status icon is located at the top right corner of the Home screen. If the system is healthy and happy, the green OK icon is displayed (Figure 4-7).

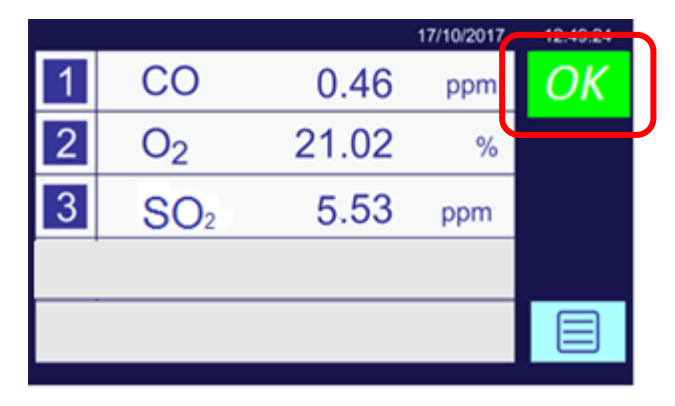

Figure 4-7: Home screen (three gas transducers)

Note: If you touch the green OK icon it will display the date and time when the analyzer was last started.

If a problem occurs with the system, the Status icon changes to one of the symbols below.

| lcon | Meaning | Meaning                                                                                                    |
|------|---------|----------------------------------------------------------------------------------------------------|
| Û    | Alarm   | Indicates that there is a user set alarm active on the system. Touch the icon to display the Alarm Selection screen (Figure 4-8).                                                                    |
|      | Faults  | Indicates a system fault with a transducer or analyzer (e.g. a communication failure with the transducer. Touch the icon to display a message in the text bar describing the fault (see Figure 4-9). |

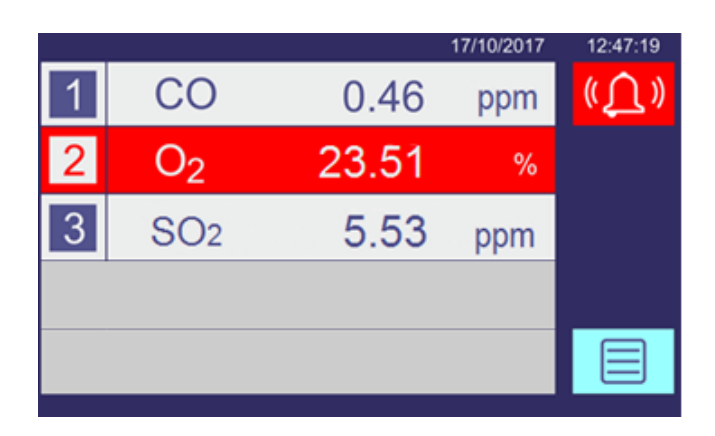

Figure 4-8: Home screen (3 transducer analyzer), showing O<sub>2</sub> alarm

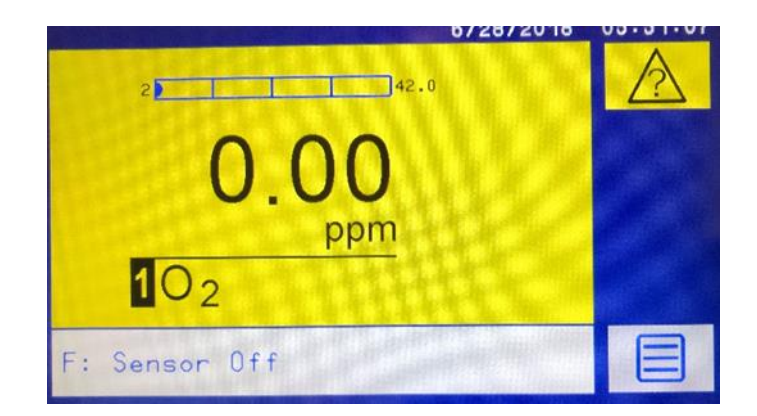

Figure 4-9: Home screen (3 transducer analyzer), showing warning screen with fault description

# 4.9 MultiExact Analyzer Menu Branch Structure

### Menu branch structure

Section 4.9 describes the top-level structure and directs you to the sections that show the buttons available in each of the main menu branches.

The tables in Sections 0 to 4.9.4 show the buttons available at each level. For example, press the level 1 button to display the associated level 2 buttons; press a level 2 button to display the associated level 3 buttons etc. Shaded areas show that there are no available buttons at that level.

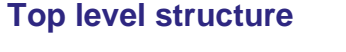

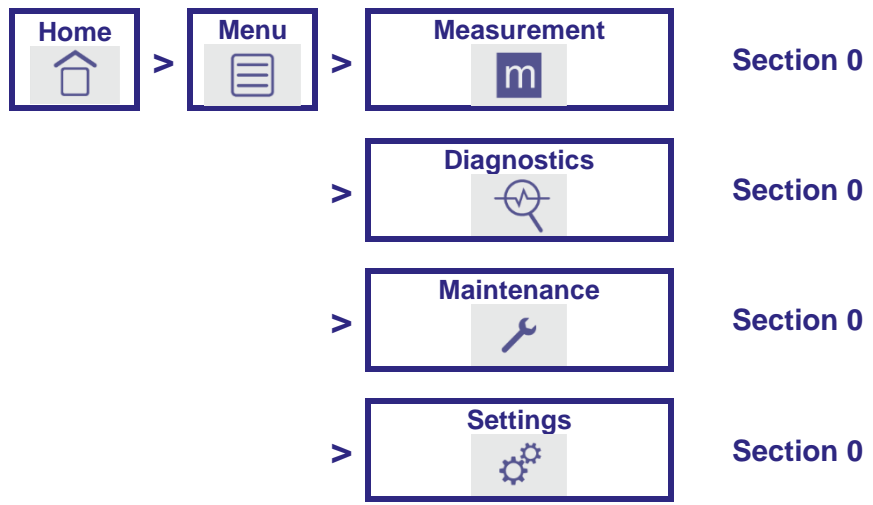

### 4.9.1 Measurement Branch

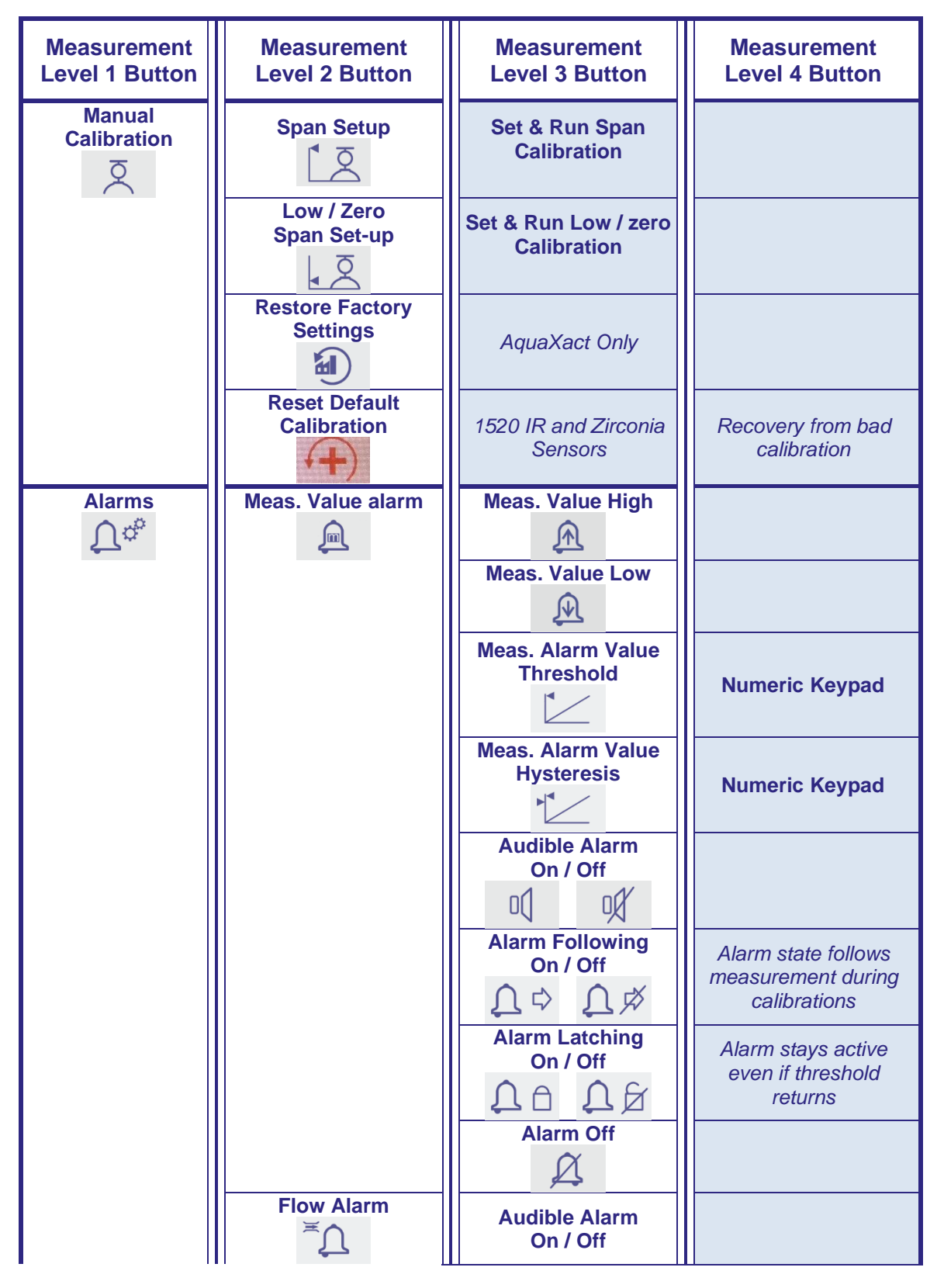

Rev 0820000Q/003/A0.3

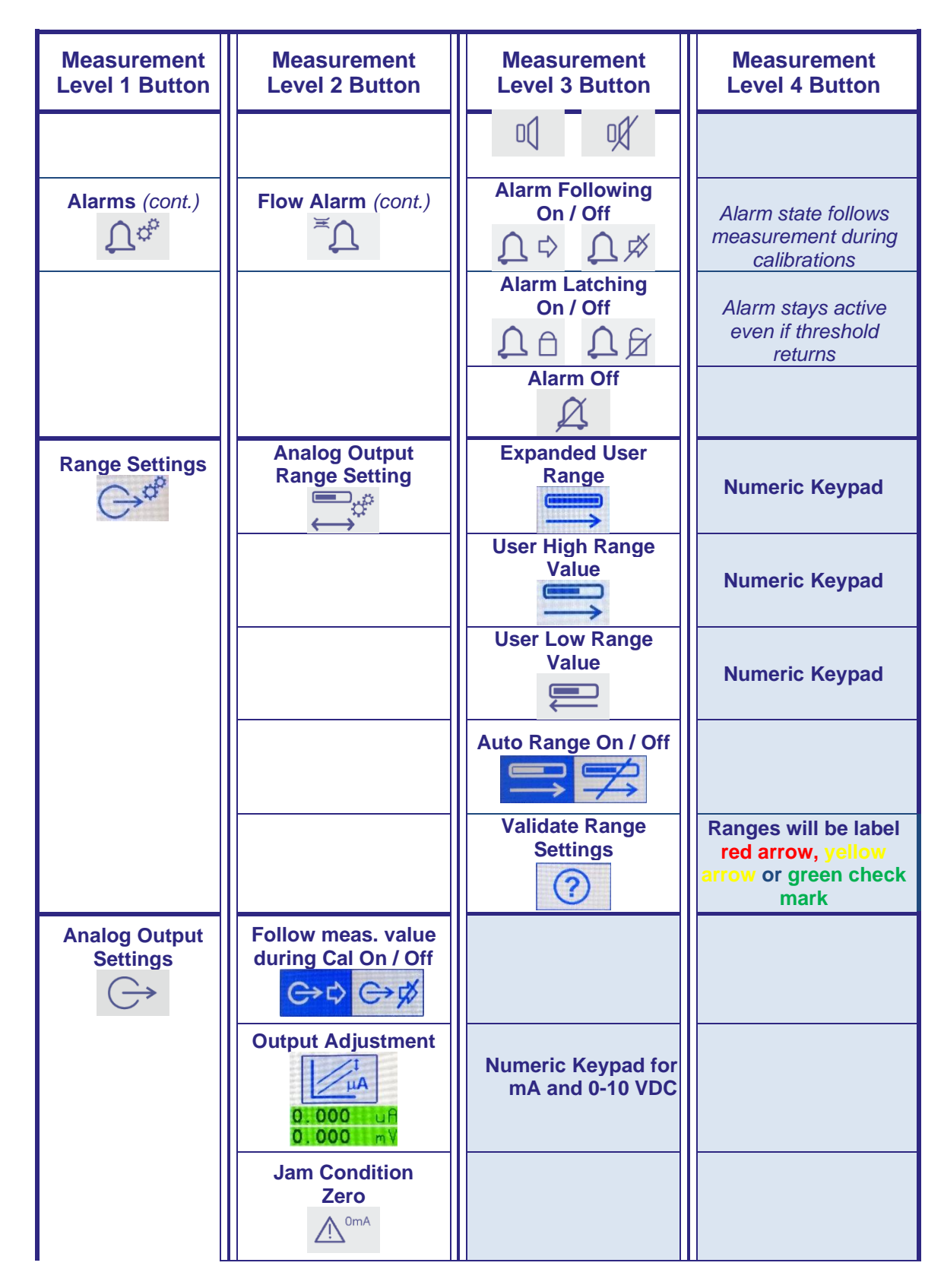

Rev 0820000Q/003/A0.3

© Servomex Group Limited 2018

| Measurement<br>Level 1 Button                 | Measurement<br>Level 2 Button                                                            | Measurement<br>Level 3 Button          | Measurement<br>Level 4 Button |
|-----------------------------------------------|------------------------------------------------------------------------------------------|----------------------------------------|-------------------------------|
| Analog Output<br>Settings (cont.)             | Jam Condition<br>2 mA<br>2 <sup>2mA</sup><br>Jam Condition<br>21.5 mA<br>2 <sup>15</sup> |                                        |                               |
|                                               | Jam Condition None                                                                       | No mA jam output                       |                               |
| Pressure<br>Compensation<br>→□←               | Pressure<br>Compensation On<br>→□←                                                       | Paramagnetic Purity sensor option only |                               |
|                                               | Pressure<br>Compensation Off                                                             | Paramagnetic Purity sensor option only |                               |
| AquaXact<br>Pressure<br>Compensation<br>→ — ← | AquaXact Sensor<br>Pressure                                                              | Numeric Keypad                         | MultiExact 4100 Only          |
|                                               | Process Stream<br>Pressure                                                               | Numeric Keypad                         |                               |
|                                               | Pressure Comp On<br>→←                                                                   |                                        |                               |
|                                               | Pressure Comp Off                                                                        |                                        |                               |
| Show<br>Transducer<br>Temp<br>→∭m             | Sensor temp reading<br>bottom of measurement<br>screen                                   |                                        |                               |

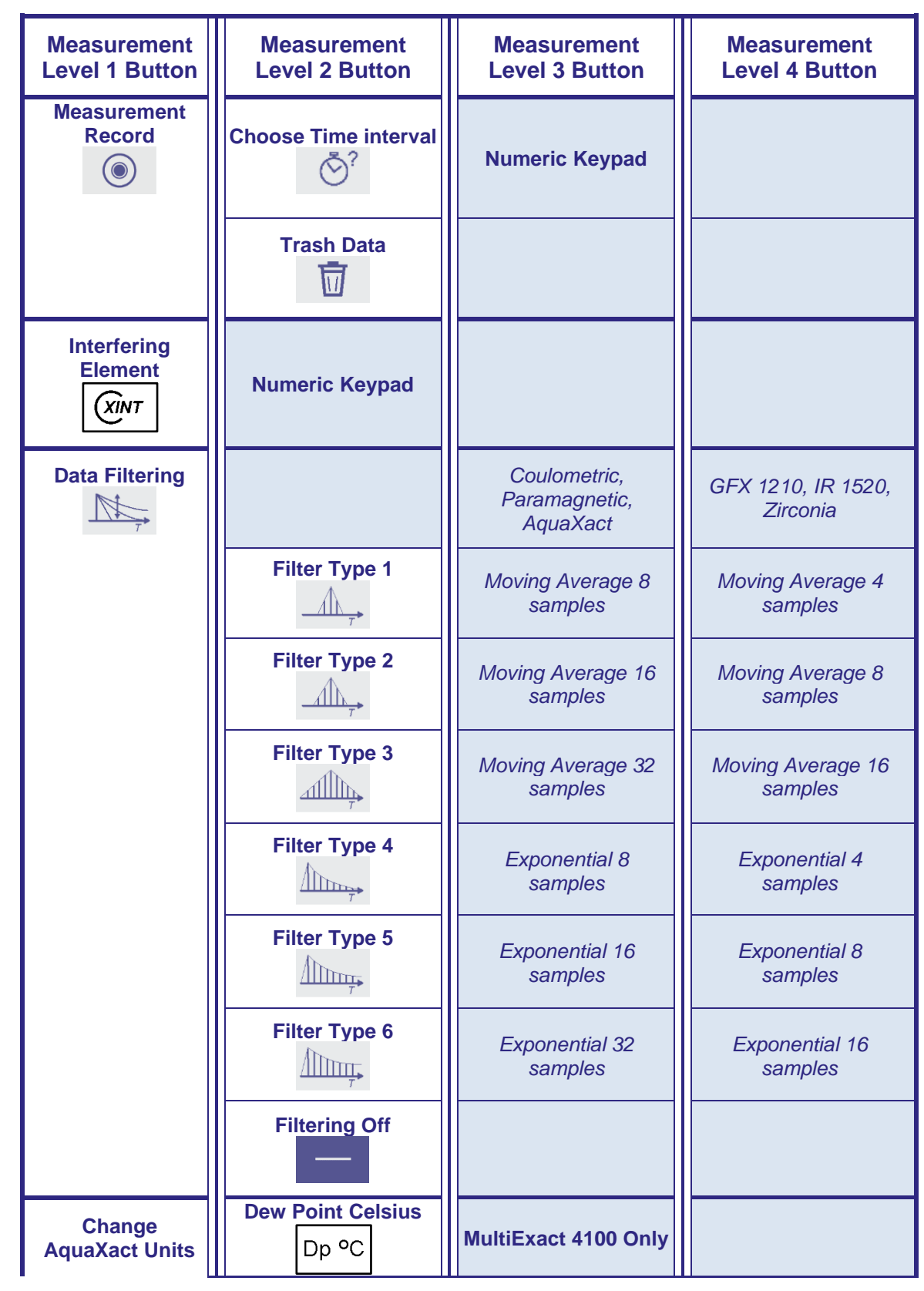

Rev 0820000Q/003/A0.3

© Servomex Group Limited 2018

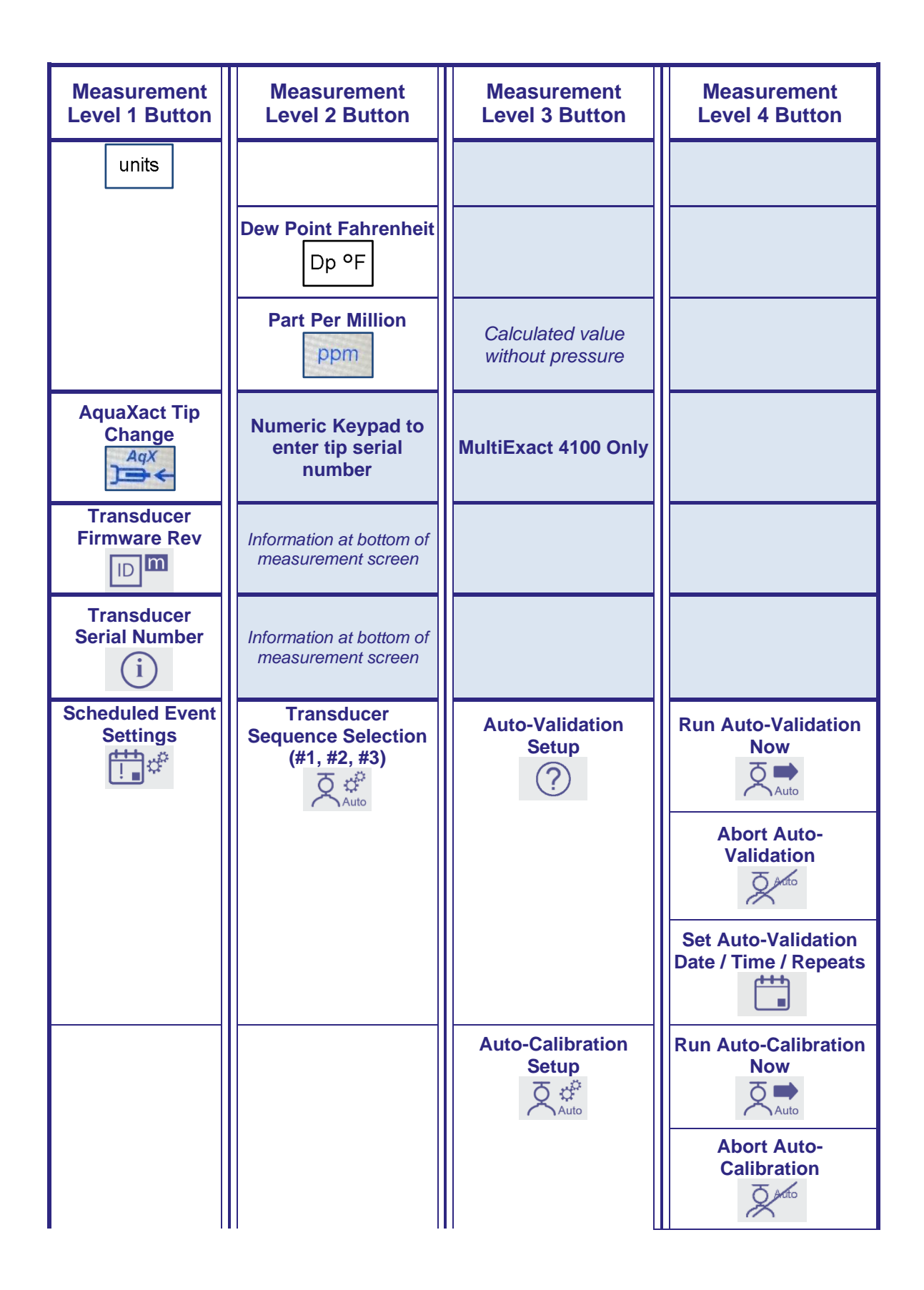

| Measurement<br>Level 1 Button                    | Measurement<br>Level 2 Button                                       | Measurement<br>Level 3 Button           | Measurement<br>Level 4 Button                 |
|--------------------------------------------------|---------------------------------------------------------------------|-----------------------------------------|-----------------------------------------------|
|                                                  |                                                                     |                                         | Set Auto-Calibration<br>Date / Time / Repeats |
| AquaXact<br>Settings<br>AqX of                   | Analog Output<br>Range Setting                                      | Set 4 -20 mA output range of transducer | MultiExact 4100 Only                          |
|                                                  | Analog Output<br>Enabled / Disabled                                 |                                         |                                               |
| Transducer<br>Diagnostics                        | Screen displays a<br>snapshot of diags<br>more data in sys txt file |                                         |                                               |
| Decimal<br>Adjustment<br>x.1234 Reset to<br>x.12 | Select 2 or 4 decimal places                                        | GFx and<br>Paramagnetic<br>Sensors Only |                                               |

# 4.9.2 Diagnostics Branch

| Diagnostics<br>Level 1 Button | Diagnostics<br>Level 2 Button                          | Diagnostics<br>Level 3 Button              | Diagnostics<br>Level 4 Button |
|-------------------------------|--------------------------------------------------------|--------------------------------------------|-------------------------------|
| Software revision             | Screen displays<br>operating system<br>version         |                                            |                               |
| Analyzer Chassis<br>Temp<br>→ | Temperature sensor is<br>located on the display<br>PCB |                                            |                               |
| Analyzer SN                   | Serial number of<br>analyzer                           |                                            |                               |
| System File Save              | Save analyzer settings<br>to a USB memory stick        |                                            |                               |
| Relay Test                    | Open / Close Relay                                     | Temporary activation of any specific relay |                               |
| Display System<br>Log         | Screen displays<br>chronological system<br>history     |                                            |                               |

Rev 0820000Q/003/A0.3 © Servomex Group Limited 2018

| Diagnostics<br>Level 1 Button         | Diagnostics<br>Level 2 Button                               | Diagnostics<br>Level 3 Button | Diagnostics<br>Level 4 Button |
|---------------------------------------|-------------------------------------------------------------|-------------------------------|-------------------------------|
| Sys Log                               |                                                             |                               |                               |
| Display<br>Calibration Log<br>Cal Log | Screen displays<br>chronological<br>calibration history     |                               |                               |
| Fault Inquiry                         | Screen informs<br>operator to see system<br>log for details |                               |                               |

## 4.9.3 Maintenance Branch

| Maintenance<br>Level 1 Button   | Maintenance<br>Level 2 Button                                          | Maintenance<br>Level 3 Button                            | Maintenance<br>Level 4 Button                                 |
|---------------------------------|------------------------------------------------------------------------|----------------------------------------------------------|---------------------------------------------------------------|
| Update Firmware                 | System updates<br>firmware to version on<br>USB memory stick           |                                                          |                                                               |
| Disk Space                      | Disk space used,<br>available and % full                               | Screen Indicator for<br>50% Used YELLOW,<br>75% Used RED | Option to discard sys,<br>cal, record key, meas,<br>log files |
| Upload System<br>Settings Files | Upload system setting<br>from instrument of<br>identical configuration |                                                          |                                                               |
| Clear Errors<br>Clear<br>Errors |                                                                        |                                                          |                                                               |

# 4.9.4 Settings Branch

| Settings          | Settings                                                          | Settings       | Settings       |
|-------------------|-------------------------------------------------------------------|----------------|----------------|
| Level 1 Button    | Level 2 Button                                                    | Level 3 Button | Level 4 Button |
| Serial port Setup | RS232<br>RS232<br>RS485<br>RS485<br>Full Duplex<br>Full<br>Duplex |                |                |

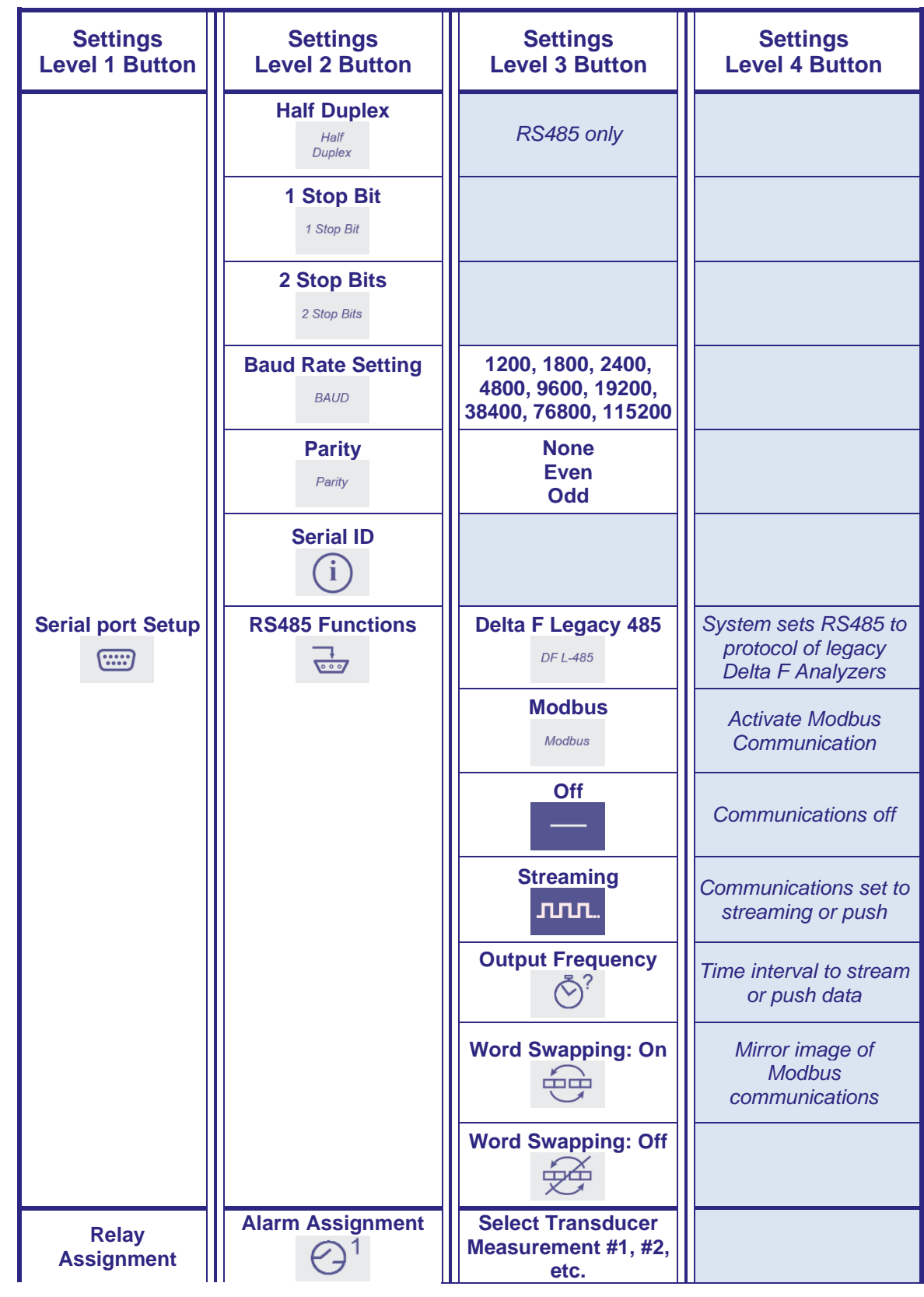

Rev 0820000Q/003/A0.3

© Servomex Group Limited 2018

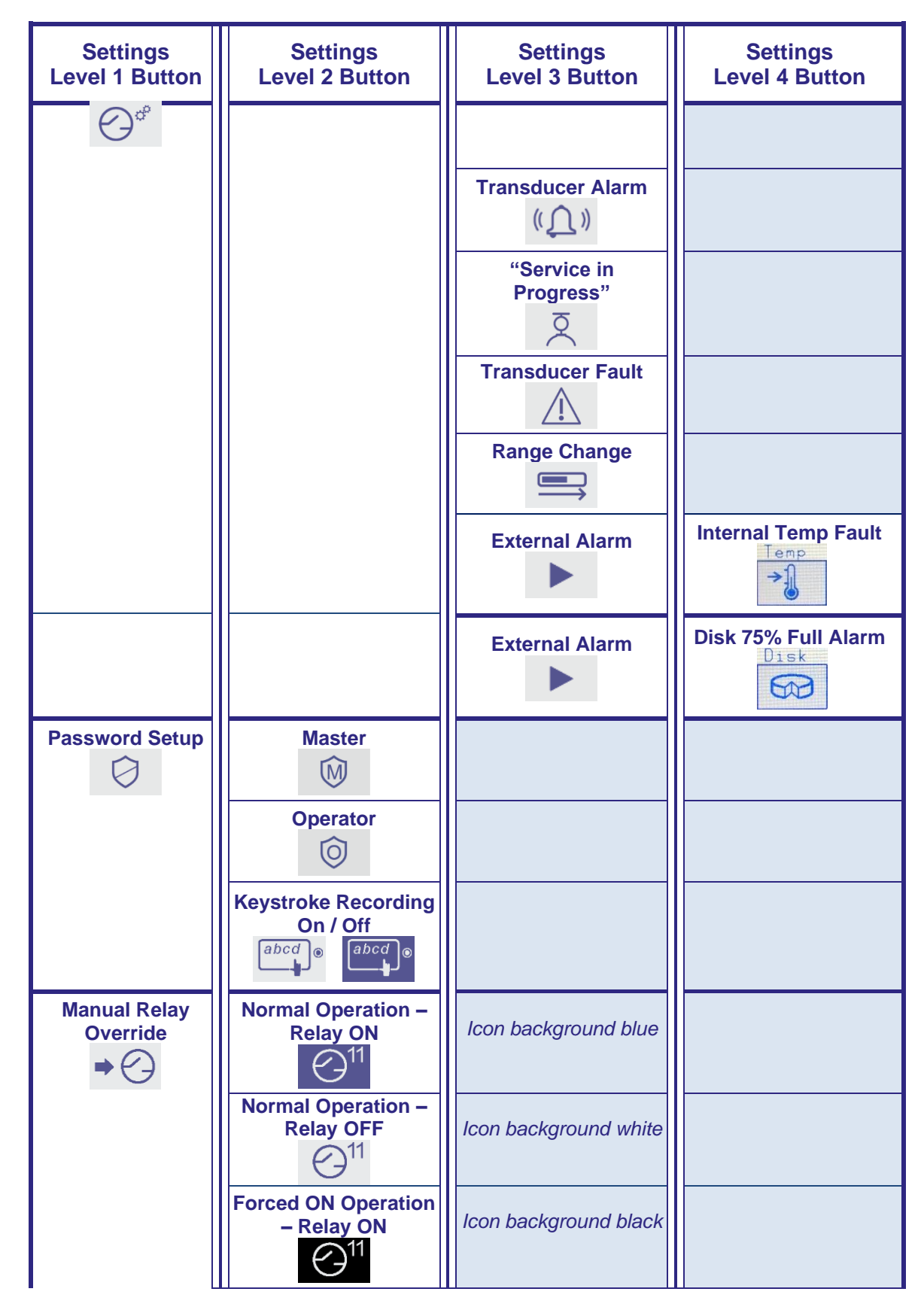

© Servomex Group Limited 2021

Rev 0820000Q/003/A0.3

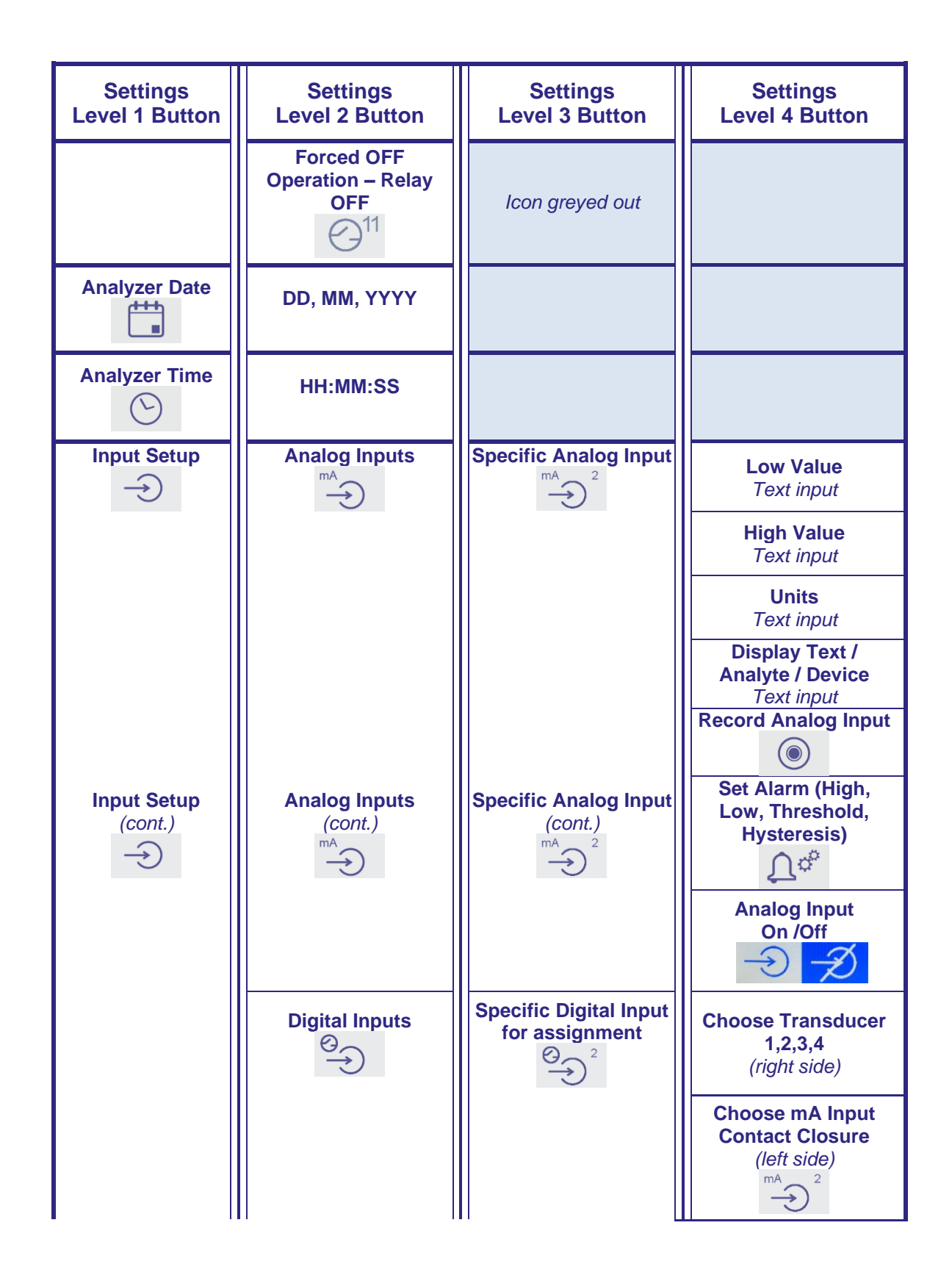

Rev 0820000Q/003/A0.3

| Settings<br>Level 1 Button | Settings<br>Level 2 Button                   | Settings<br>Level 3 Button                                     | Settings<br>Level 4 Button              |
|----------------------------|----------------------------------------------|----------------------------------------------------------------|-----------------------------------------|
|                            |                                              |                                                                | Start Auto-Cal                          |
|                            |                                              |                                                                | Start Low / Zara Cal                    |
|                            |                                              |                                                                |                                         |
|                            |                                              |                                                                | Start Span Cal                          |
|                            |                                              |                                                                | Declare Analog Input<br>is in Cal       |
|                            |                                              |                                                                | Declare Analog Input<br>is OK<br>Ext OK |
|                            |                                              |                                                                | Disable Digital Input                   |
| Screen View                | Single / Split Screens                       |                                                                |                                         |
| Screen View<br>(cont.)     | Increase / Decrease<br>Screen Brightness<br> |                                                                |                                         |
|                            | Screen Dim Timer<br>1, 3, 5 min              |                                                                |                                         |
|                            | Favorite Page                                | Favorite Page<br>On/OFF                                        |                                         |
|                            | Adjust Decimal<br>Places<br>X.1 2 3<br>↔     | Reduce the number of decimal places to the limit of the sensor |                                         |

| Settings<br>Level 1 Button             | Settings<br>Level 2 Button                                        | Settings<br>Level 3 Button       | Settings<br>Level 4 Button |
|----------------------------------------|-------------------------------------------------------------------|----------------------------------|----------------------------|
| Concentration<br>Units<br>units        | ppm or mg/m <sup>3</sup>                                          | MultiGas 4900 only               |                            |
| Modbus TCP/IP<br>급급                    | Off, IP Static, DHCP<br>Active<br>Off<br>IP static<br>dhcp Active | Off / IP Static / DHCP<br>Active |                            |
| Block Time<br>Measurement<br>Averaging | Averages<br>measurements over a<br>specific period of time        |                                  |                            |

# 5 Technical specification

The protection, accuracy, operation and condition of the equipment may be impaired if the analyzer is not installed in accordance with the requirements of this and other sections of the manual.

# 5.1 Mechanical specification

I

| Dimensions:                        | (Width x Height x Length) |
|------------------------------------|---------------------------|
| Rack mountable analyzer:           |                           |
| Bench top:                         | 430 x 141.2 x 544.2 mm    |
|                                    | 16.9 x 5.5 x 21.4 inches  |
| Bench top with extension chassis:  | 430 x 273.7 x 544.2 mm    |
|                                    | 16.9 x 10.7 x 21.4 inches |
| Rack mount:                        | 481.6 x 132.5 x 544.2 mm  |
|                                    | 19 x 5.2 x 21.4 inches    |
| Rack mount with extension chassis: | 481.6 x 265.5 x 544.2 mm  |
| Rev 0820000Q/003/A0.3 © Servomex 0 | Group Limited 2018        |

19 x 10.5 x 21.4 inchesWeight:Main unit:14kg (30.9 lb) approx.Expansion chassis:13.7 kg (30.2 lb) approx.

# 5.2 Electrical specification

**Electrical supply:** 

| Voltage:                                                     | 100 to 240 Vac, 50 to 60 Hz<br>( <i>± 10% maximum fluctuation)</i> |
|--------------------------------------------------------------|--------------------------------------------------------------------|
| Supply fuse rating / type:                                   | 6.3 AH / 250V. Size 20 x 5 mm                                      |
| Maximum power consumption:                                   | 500 VA                                                             |
| Interface signal relay ratings                               | 30 V (dc or ac) / 1A                                               |
|                                                              | Note: The relay output signals are volt-free signals               |
| mA output (active):                                          |                                                                    |
| Maximum load resistance:                                     | 1 kΩ                                                               |
| Isolation voltage (to earth):                                | 500 V (dc or ac)                                                   |
|                                                              |                                                                    |
| Output range:                                                |                                                                    |
| Normal sample measurement:                                   | 4 to 20 mA                                                         |
| Fault condition:                                             | 0 mA, 2 mA, 21.5 and none. User selectable                         |
| Voltage output (active):                                     |                                                                    |
| Minimum load resistance:                                     | 100 kΩ                                                             |
| Isolation voltage (to earth):                                | 250 V (dc or ac)                                                   |
| Output range:                                                |                                                                    |
| Normal sample measurement:                                   | 0 to 10 V                                                          |
| Fault condition:                                             | Fault condition selected as an option at the time of purchase.     |
| Under range:                                                 | Not applicable                                                     |
| Signal / voltage / mA / RS485 output terminals suitable for: |                                                                    |
| Flexible conductors:                                         | 0.5 to 1.5 mm <sup>2</sup> (20 to 16 AWG)                          |
| Solid conductors:                                            | 0.5 to 1.0 mm <sup>2</sup> (20 to 18 AWG)                          |

# 5.3 Maximum voltage ratings

#### Common mode compared to chassis ground reference:

 Signals:
 Maximum voltage rating:

 I1+, I1-, I2+, I2-, I3+, I3-, I4+, I4 250 Vac

 V1+, V1-, V2+, V2-, V3+, V3-, V4+, V4 11N1+, 11N1-, 11N2+, 11N2 

 IIN3+, IIN3-, IIN4+, IIN4 11N3A, DIN3B, DIN4A, DIN4B

 J17(ALL)
 All relays C, NC, NO
 40 Vac

 J6 (ALL)
 J15 Vdc

 J18 (ALL)
 J18 (ALL)

### Differential mode between pairs:

| Signals:                       | Maximum voltage rating:     |
|--------------------------------|-----------------------------|
| All relays C, NC, NO           | 30 Vac, dc                  |
| IIN1+, IIN- or IIN2+, IIN2- or | 40 Vdc wrt V1-, V2-, V3 V4- |
| IIN3+, IIN3- or IIN4+, IIN4-   |                             |
| DIN3A, DIN3B or DIN4A, DIN4B   | 24 Vdc                      |
| RS485TX+, RS485TX-             | 15 Vdc                      |
| RS485RX+, RS485RX-             | 15 Vdc                      |
| RS232TX, RS232RX               | 15 Vdc                      |
| J17 pin to pin                 | 9 Vdc                       |

### 5.4 Environmental limits

The equipment is suitable for indoor use only.

#### Ambient temperature range:

| Operation:                        | 5 to 40 °C                        |
|-----------------------------------|-----------------------------------|
| Storage:                          | 0 to 50 °C                        |
| Operating ambient pressure range: | 101.3 kPa ± 10% (1.013 bar ± 10%) |
| Operating ambient humidity range: | 10 to 90% RH, non-condensing      |

**Operating altitude range:** 

-500 metres (below sea level) to 2000 metres (above sea level)

**Ingress protection:** 

IP20

# 6 Storage and disposal

## 6.1 Storage

Refit any protective plastic covers and place the analyzer and any associated equipment in its original packaging before storage. Alternatively, seal it inside a waterproof plastic bag, sack, or storage box.

Store the analyzer and any associated equipment in a clean, dry area. Do not subject it to excessively hot, cold, or humid conditions.

# 6.2 Disposal

Dispose of the analyzer and any associated equipment safely, and in accordance with all of your local and national safety and environmental requirements.

*Hint:* If you send the analyzer to Servomex or your local Servomex agent for disposal, it must be accompanied by a correctly completed decontamination certificate and a Return Product Authorization (RPA) number (section 7.2).

# 6.2.1 Disposal in accordance with the Waste Electrical and Electronic Equipment (WEEE) Directive

The label shown in Figure 6-1 is fitted to the analyzer.

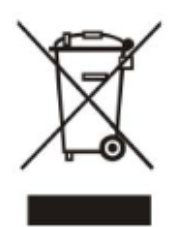

Figure 6-1: The WEEE label

This label identifies that:

- The analyzer is considered to be within the scope of the Waste Electrical and Electronic Equipment (WEEE).
- The analyzer is not intended for disposal in a municipal waste stream (such as landfill sites, domestic recycling centers and so on), but must be submitted for material recovery and recycling in accordance with the local regulations which implement the WEEE Directive.

For additional information and advice on the disposal of the analyzer in accordance with the requirements of the WEEE Directive, contact Servomex or your local Servomex agent.

# 7 Warranty

Servomex instruments are warranted to be free from defects in workmanship and materials. Liability under this warranty is limited to servicing, calibrating, and replacing any defective parts of the instrument returned to an authorized Servomex Service Center for that purpose. Fuses are specifically excluded from any liability.

This warranty is effective from the date of delivery to the original purchaser. The equipment must be determined by Servomex to have been defective for the warranty to be valid.

This warranty applies as follows:

- one year for electronics
- one year for mechanical failures to the transducer

If damage is determined to have been caused by misuse or abnormal conditions of operation, the owner will be notified, and repairs will be billed at standard rates after approval.

Servomex Group Limited warrants each instrument manufactured by them to be free from defects in material and workmanship at the F.O.B. point specified in the order, its liability under this warranty being limited to repairing or replacing, at the Seller's option, items which are returned to it prepaid within one year from delivery to the carrier and found, to the Seller's satisfaction, to have been so defective.

In no event shall the Seller be liable for consequential damages. NO PRODUCT IS WARRANTED AS BEING FIT FOR A PARTICULAR PURPOSE AND THERE IS NO WARRANTY OF MERCHANTABILITY.

Additionally, this warranty applies only if: (i) the items are used solely under the operating conditions and in the manner recommended in the Seller's instruction manual, specifications, or other literature; (ii) the items have not been misused or abused in any manner or repairs attempted thereon; (iii) written notice of the failure within the warranty period is forwarded to the Seller and the directions received for properly identifying items returned under warranty are followed; and (iv) with return, notice authorizes the Seller to examine and disassemble returned products to the extent the Seller deems necessary to ascertain the cause of failure. The warranties stated herein are exclusive. THERE ARE NO OTHER WARRANTIES, EITHER EXPRESSED OR IMPLIED, BEYOND THOSE SET FORTH HEREIN, and the Seller does not assume any other obligation or liability in connection with the sale or use of said products.

# 7.1 Maintenance policy

In cases when equipment fault is suspected, please notify your representative of the problem and provide them with model and serial numbers.

If the problem cannot be resolved, then ask for a Return Product Authorization Number (RPA) and shipping instructions. The issue of an RPA does not automatically imply that the equipment is covered by our warranty - that will be determined after we receive the equipment.

Pack the equipment in a suitable box with sufficient padding, include the RPA number on your paperwork, and send the equipment, prepaid, to the designated address. Servomex will not accept equipment returned without a RPA, or with reversed shipping or import/export charges.

If the warranty has expired, or the damage is due to improper use or exposure of the equipment, Servomex will provide an estimate and wait for approval before commencing repairs.

# 7.2 Return Authorization Request

Servomex must approve and sign a Return Product Authorization Number (RPA) to any instrument being returned. The RPA must appear on all paperwork and packaging.

The issuance of an RPA does not automatically imply that the instrument is covered by our warranty.

In order to serve you better and to protect our employees from any potentially hazardous contaminants, Servomex must return, unopened and at the sender's expense, all items that do not have an RPA and a signed and filled out Decontamination Form.

OSHA Hazard Communication Standard 29CFR 1920.1200 mandated that we take specific steps to protect our employees from exposure to potential hazards. Therefore, a letter certifying that the equipment has been decontaminated must accompany all equipment exposed to hazardous contamination.

To obtain an RPA form, email your regional Servomex Service Center at the following addresses:

| • | North and South America:            | americas_service@servomex.com |
|---|-------------------------------------|-------------------------------|
| • | Asia, Australia, New Zealand:       | asia_service@servomex.com     |
| • | Europe, Middle East, Africa, India: | EMEAI_service@servomex.com    |